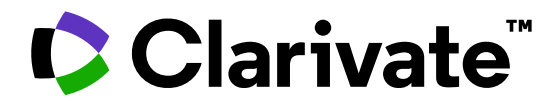

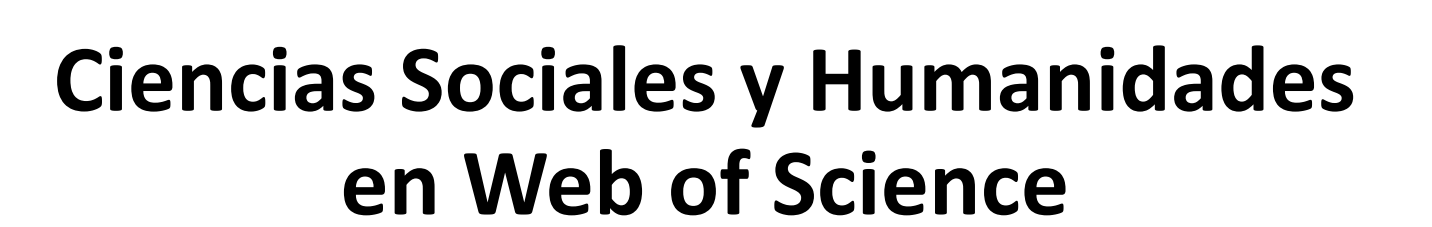

FECYT

MINISTERIO DE CIENCIA, INNOVACIÓN Y UNIVERSIDADES

GOBIERNO DE ESPAÑA

Anne Delgado 14/11/2024

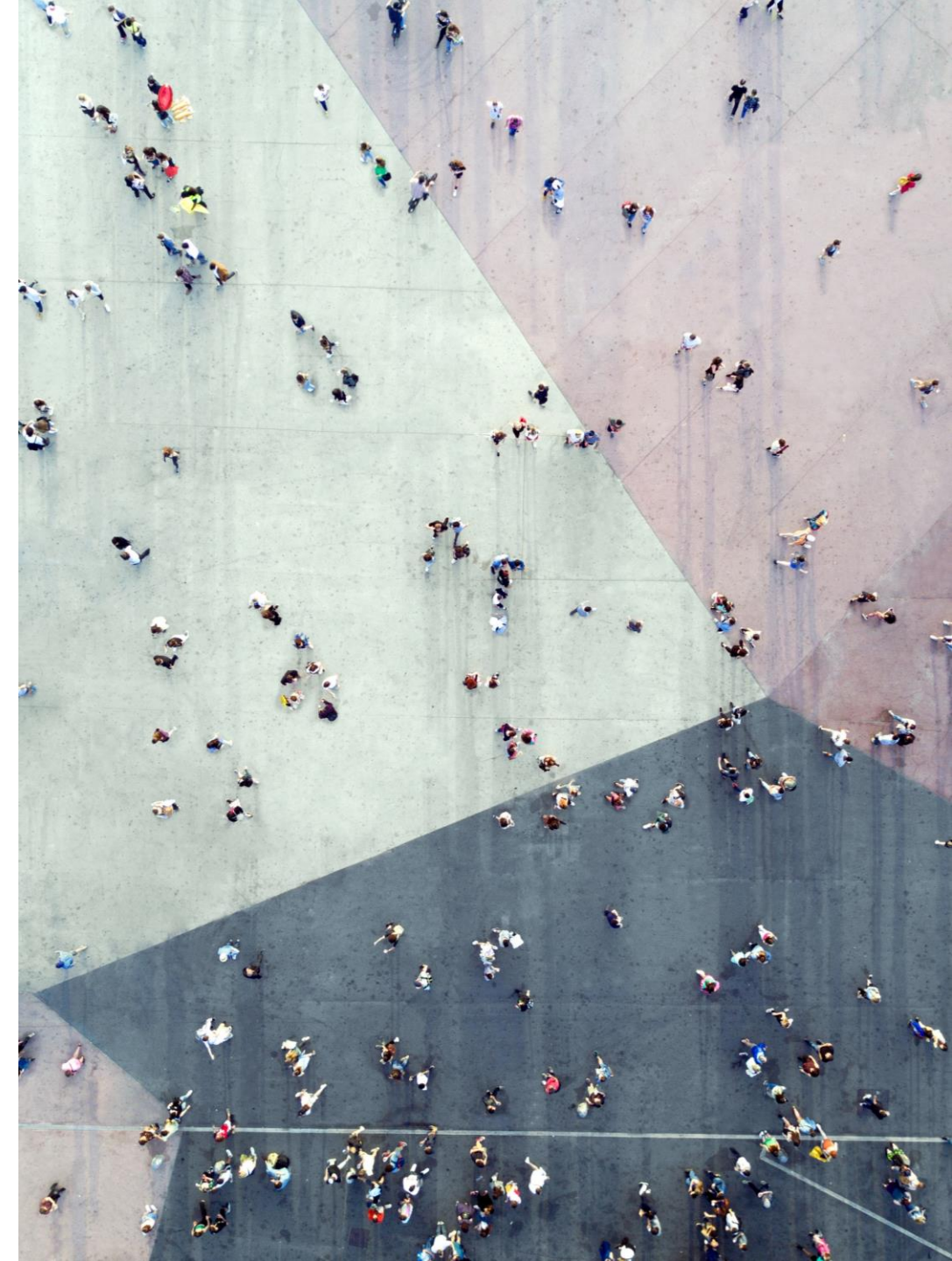

## **Ciencias Sociales y Humanidades en Web of Science**

- La Colección Principal, una fuente multidisciplinar y multilingüe
- Revistas y tesis españolas en Web of Science
- Descubrir las citas a cualquier obra (novela, arte, etc.)
- Recursos disponibles

## **Ciencias Sociales y Humanidades en Web of Science**

- La Colección Principal, una fuente multidisciplinar y multilingüe
- Revistas y tesis españolas en Web of Science
- Descubrir las citas a cualquier obra (novela, arte, etc.)
- Recursos disponibles

## Las prácticas editoriales cuestionables van en aumento...

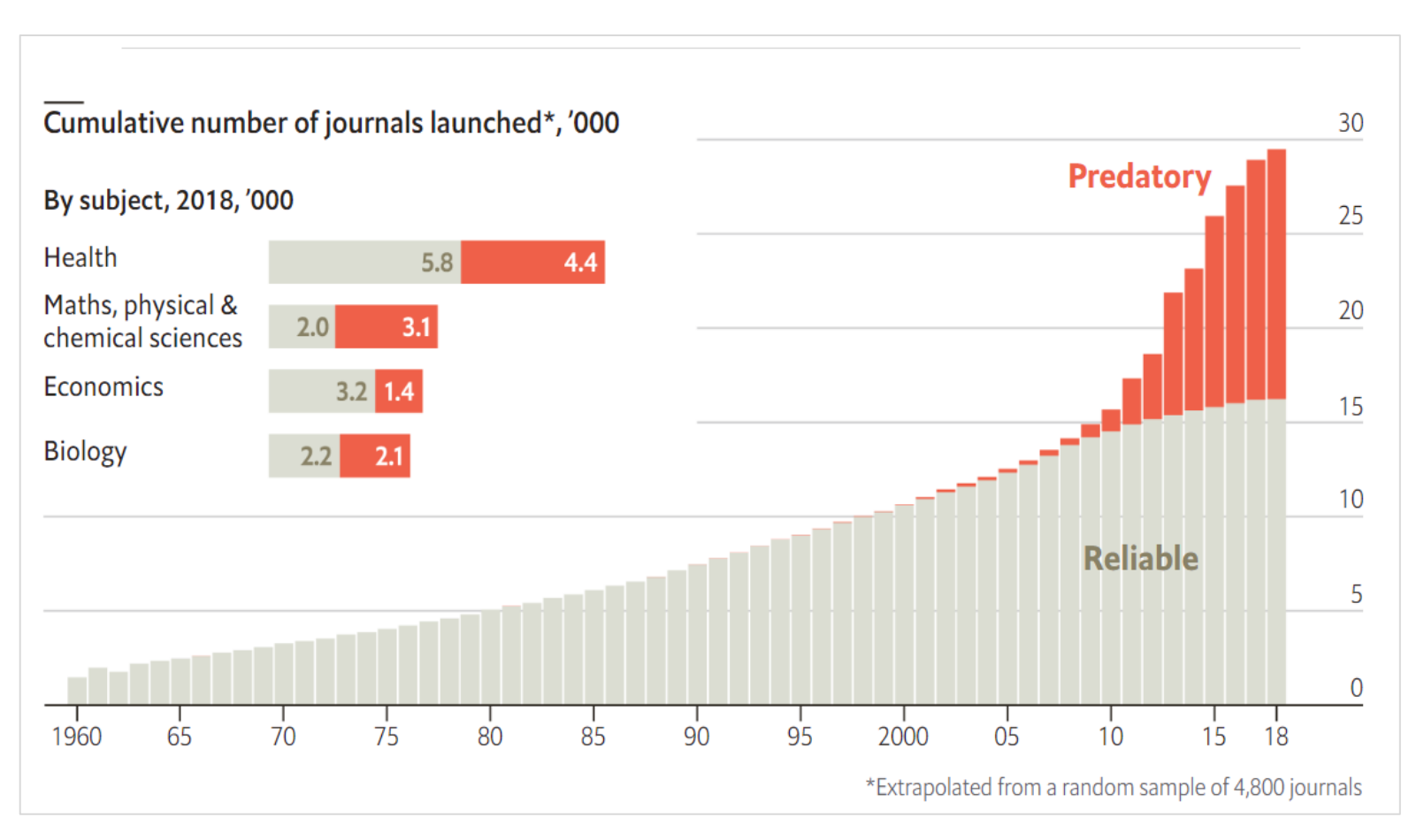

Estos modelos pueden socavar la confianza pública en la investigación y la integridad de la investigación y representan un desperdicio significativo de recursos de investigación.

Source: The Economist, May 2020.

### Clarivate<sup>™</sup>

## Web of Science proporcionar contenido, datos y métricas en los que puede confiar

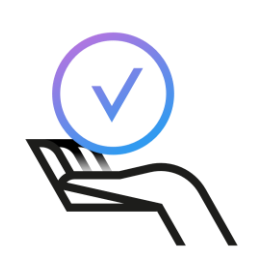

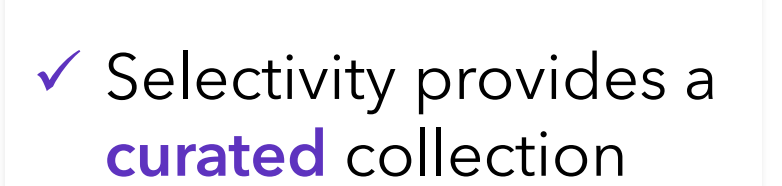

 Meticulous indexing provides a reliable view of research

alal

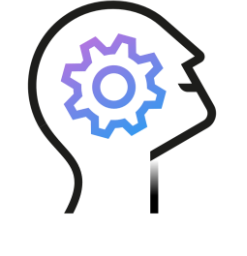

 Expert analysis provides trustworthy metrics

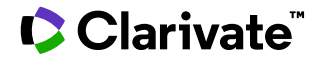

Web of Science Journal Evaluation Process and Selection Criteria

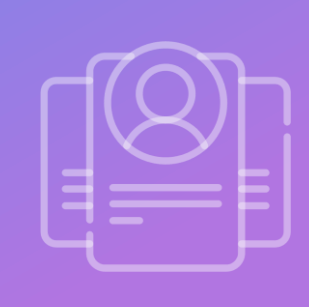

Clarivate

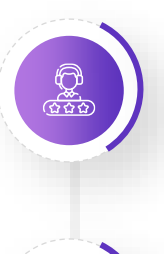

Conducted by a team of expert in-house editors.

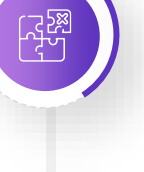

Not affiliated to publishers or research institutions.

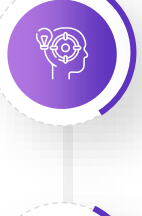

Each editor focuses on specific subject categories, getting a deep knowledge of the publishing landscape in that field.

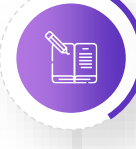

Journal data and information are collected by the editors independently rather than relying on data provided by the publishers.

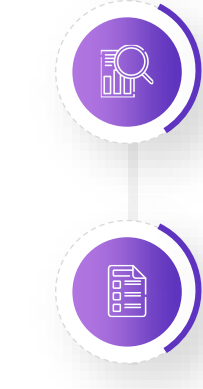

We do not use algorithmic approaches or delegate any editorial decisions on the research community.

All editors use the same set of **24 quality and 4 impact criteria** to evaluate all journals.

## **Journal Evaluation Process**

Quality & Impact

28 selec

24

selection criteria

0:: 0:: 0::

> quality criteria to select for editorial rigor and publishing best practice

impact criteria to select for the most impactful journals

| 1. Initial<br>Triage                                                                                                    | 2. Editorial Triage                                                                                                    | 3. Editorial Evaluation                                                                                                    |                                                                                                    |
|----------------------------------------------------------------------------------------------------|----------------------------------------------------------------------------------------------------|----------------------------------------------------------------------------------------------------|----------------------------------------------------------------------------------------------------|
|                                                                                                    | Quality Criteria                                                                                                    |                                                                                                    | Impact Criteria                                                                                                    |
| <ul> <li>✓ ISSN</li> <li>✓ Journal Title</li> <li>✓ Journal<br/>Publisher</li> <li>✓ URL (online<br/>journals)</li> <li>✓ Content Access</li> <li>✓ Presence of<br/>Peer Review<br/>Policy</li> <li>✓ Contact Details</li> </ul> | <ul> <li>Scholarly Content</li> <li>Article Titles and Article and Abstracts<br/>in English</li> <li>Bibliographic Information in<br/>Roman Script</li> <li>Clarity of Language</li> <li>Timeliness and/or Publication Volume</li> <li>Website Functionality/Journal Format</li> <li>Presence of Ethics Statements</li> <li>Editorial Affiliation Details</li> <li>Author Affiliation Details</li> </ul> | <ul> <li>Editorial Board<br/>Composition</li> <li>Validity of Statements</li> <li>Peer Review</li> <li>Content Relevance</li> <li>Grant Support Details</li> <li>Adherence to Community<br/>Standards</li> <li>Author Distribution</li> <li>Appropriate Citations to<br/>the Literature</li> </ul> | <ul> <li>✓ Comparative<br/>Citation Analysis</li> <li>✓ Author Citation<br/>Analysis</li> <li>✓ EBM Citation<br/>Analysis</li> <li>✓ Content<br/>Significance</li> </ul>   |
| Starts editorial<br>triage                                                                                                    | Starts editorial evaluation                                                                                                    | Enters ESCI and is evaluated for impact                                                                                                    | Enters<br>SCIE/SSCI/AHCI                                                                                                    |
|                                                                                                    | Unsuccessful ou                                                                                                    | tcomes                                                                                                    |                                                                                                    |
| Submission<br>cannot be<br>completed<br>Re-submission<br>welcome as soon<br>as issues have been<br>resolved                                                                                                    | <b>Failed editorial triage</b><br>Our first evaluation: Re-submission welcome<br>as soon as issues have been resolved<br>On consecutive evaluations: Re-submission<br>subject to embargo of at least one year                                                                                                    | Failed editorial quality<br>evaluation<br>Re-submission subject to<br>embargo of at least two years                                                                                                    | Failed editorial<br>impact<br>evaluation<br>Entry/continued<br>coverage in ESCI<br>Citation activity is<br>monitored<br>Re-evaluation<br>subject to journal<br>performance |

### Clarivate<sup>®</sup>

# More resources for editors & publishers

### Web of Science Editorial page

- Learn more about selection and criteria
- For journals, books and proceedings
- How to submit
- Policies

### Web of Science Open House for Publishers and Journal Editors

- > One session per quarter posted in our Live Training Calendar
- Register for the next session on December 11

### **JCR Learning Portal**

- Download JCR reference guide
- Short videos

### **Contact emails**

- General questions : wosg.support@clarivate.com
- Publisher questions (including journal selection): <u>Editorial.Relations@clarivate.com</u>

# Web of Science y la Colección Principal

Plataforma multidisciplinaria que conecta Web of Science Colección Principal (Core Collection) con índices regionales, especializados, de datos y patentes

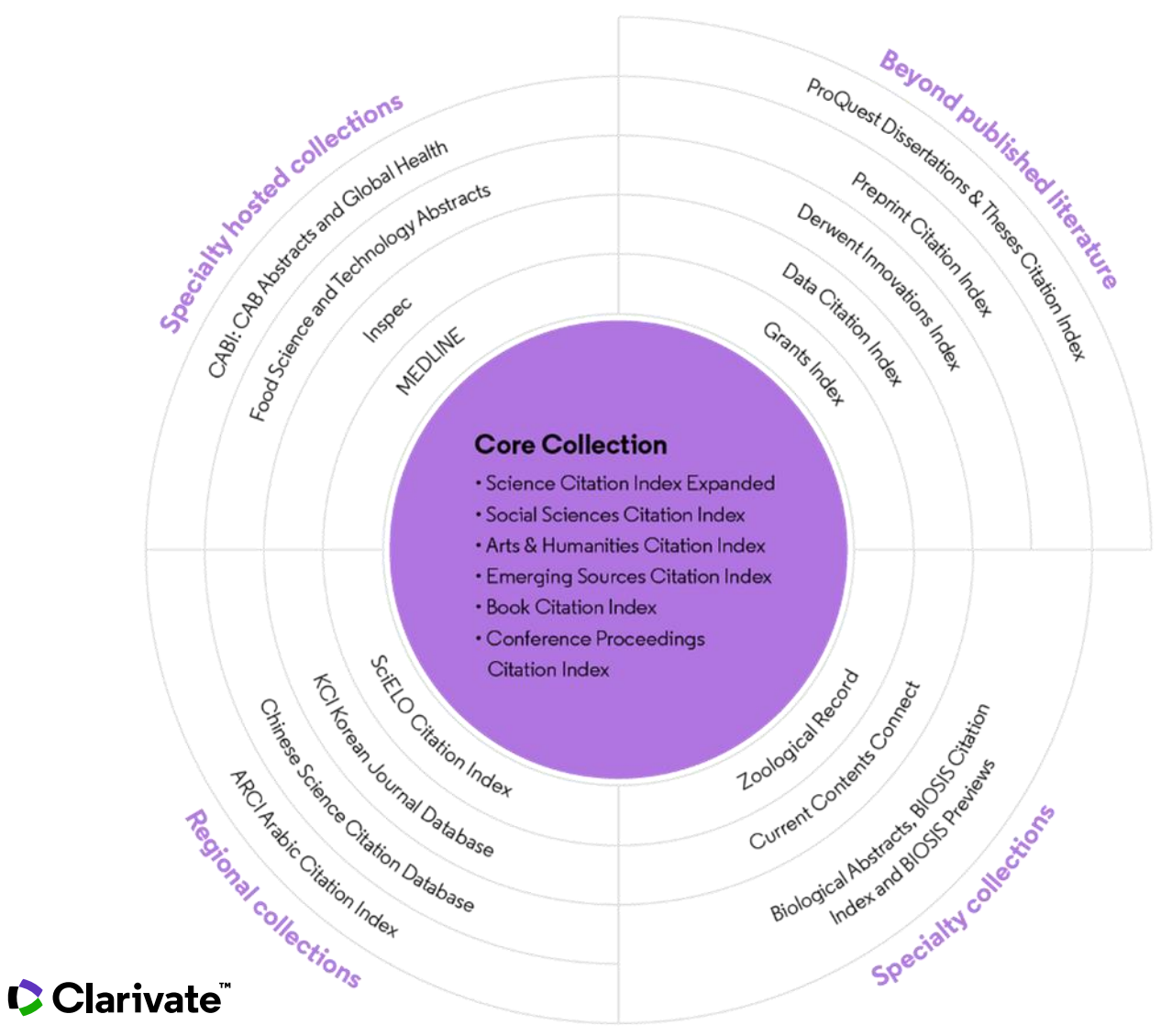

34,000+

Journals across the platform

**22,000+** Total journals in the *Core Collection* 

## **300,000+** Conference proceedings in the *Core Collection*

**150,000+** Books in the *Core Collection* 

Statistics as of April 2024

9

## La Colección Principal de Web of Science

En el corazón de la plataforma Web of Science

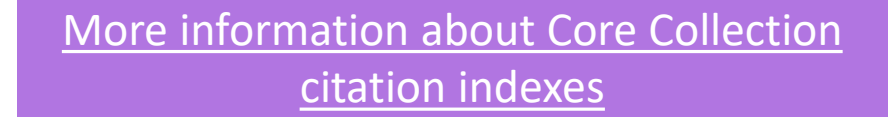

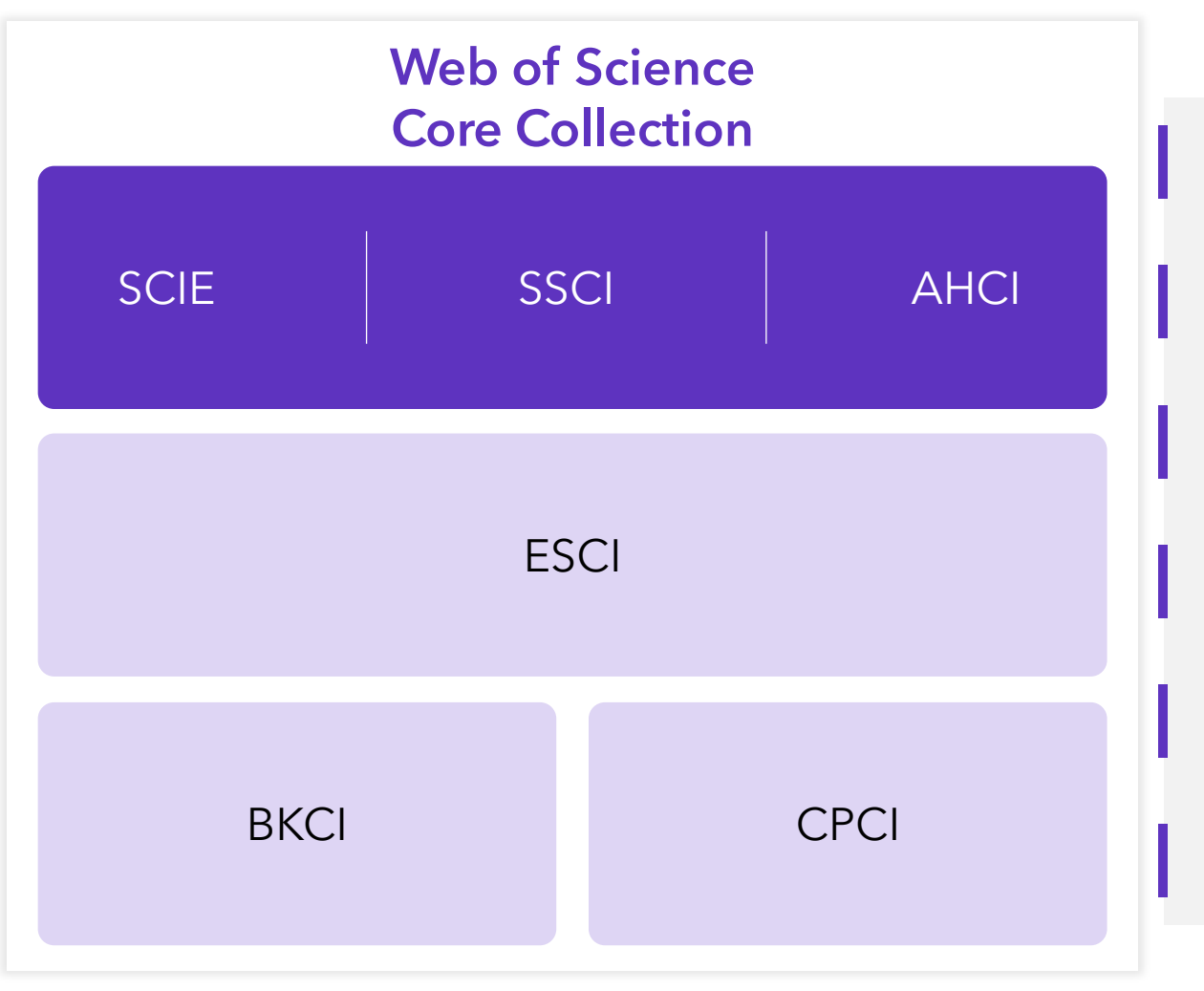

|                                                       | FECYT     |
|-------------------------------------------------------|-----------|
| Science Citation Index Expanded ( <b>SCIE</b> )       | From 1900 |
| Social Sciences Citation Index ( <b>SSCI</b> )        | From 1956 |
| Arts & Humanities Citation Index ( <b>AHCI</b> )      | From 1975 |
| Emerging Sources Citation Index ( <b>ESCI</b> )       | From 2019 |
| Books Citation Index ( <b>BKCI</b> )                  | From 2005 |
| Conference Proceedings Citation Index ( <b>CPCI</b> ) | From 1990 |

## 254 categorías temáticas para clasificar revistas académicas de la Colección Principal de Web of Science

### **Subject Categories**

Every journal and book covered by *Web of Science* core collection is assigned to at least one of the following subject categories. Every record in *Web of Science* core collection contains the subject category of its source publication in the *Web of Science* Categories field.

#### Download category list.

| Web of Science Core Collection Subject Categories |                                      |                                              |                             |  |  |  |  |  |
|---------------------------------------------------|--------------------------------------|----------------------------------------------|-----------------------------|--|--|--|--|--|
| Acoustics                                         | Electrochemistry                     | Literature                                   | Physics, Condensed Matter   |  |  |  |  |  |
| Agricultural Economics & Policy                   | Emergency Medicine                   | Literature, African, Australian,<br>Canadian | Physics, Fluids & Plasmas   |  |  |  |  |  |
| Agricultural Engineering                          | Endocrinology & Metabolism           | Literature, American                         | Physics, Mathematical       |  |  |  |  |  |
| Agriculture, Dairy & Animal Science               | Energy & Fuels                       | Literature, British Isles                    | Physics, Multidisciplinary  |  |  |  |  |  |
| Agriculture, Multidisciplinary                    | Engineering, Aerospace               | Literature, German, Dutch,<br>Scandinavian   | Physics, Nuclear            |  |  |  |  |  |
| Agronomy                                          | Engineering, Biomedical              | Literature, Romance                          | Physics, Particles & Fields |  |  |  |  |  |
| Allergy                                           | Engineering, Chemical                | Literature, Slavic                           | Physiology                  |  |  |  |  |  |
| Anatomy & Morphology                              | Engineering, Civil                   | Logic                                        | Planning & Development      |  |  |  |  |  |
| Andrology                                         | Engineering, Electrical & Electronic | Management                                   | Plant Sciences              |  |  |  |  |  |

## Descargar las listas de revistas (con tu cuenta personal de Web of Science)

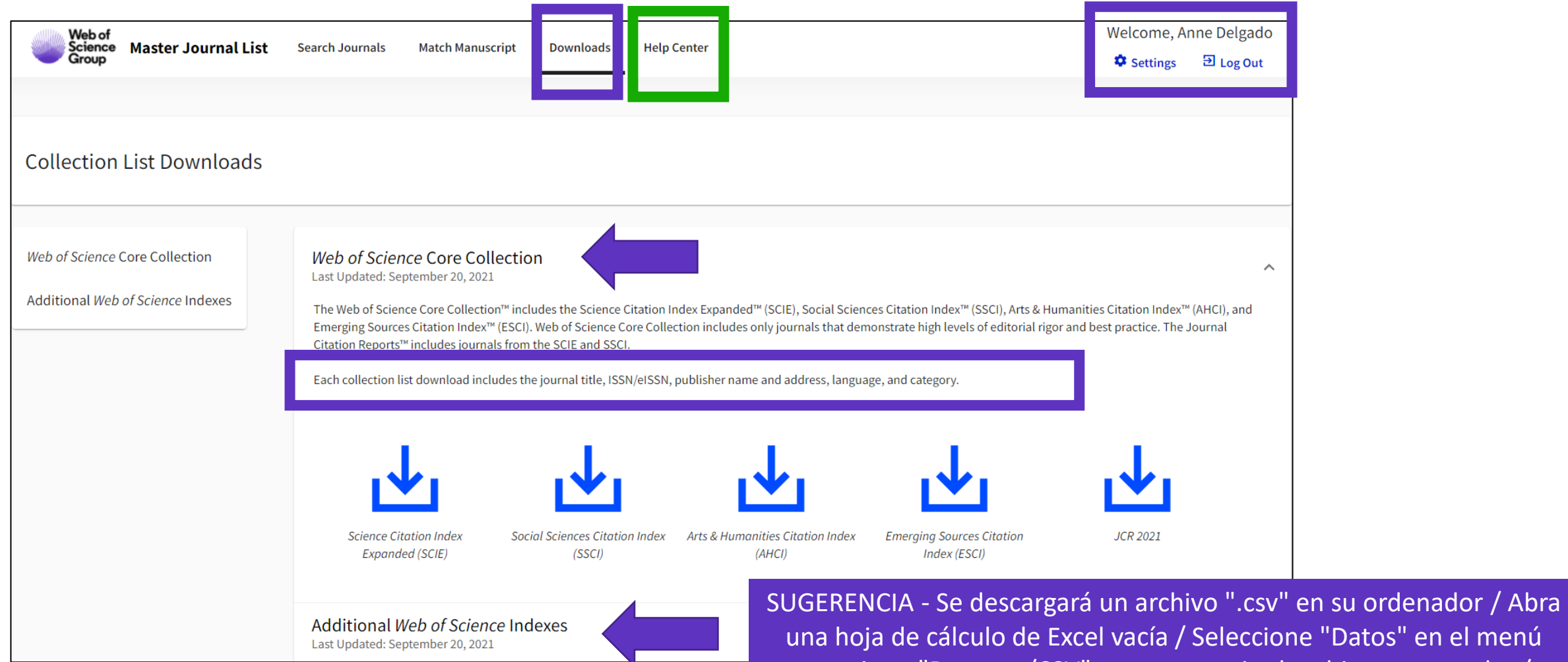

una hoja de cálculo de Excel vacía / Seleccione "Datos" en el menú superior y "De texto/CSV" para convertir el archivo .csv en .xlsx / Seleccione Detección de tipo de datos = No detectar tipos de datos (si es necesario)

# **Conference Proceedings Citation Index**

A la vanguardia de la investigación revisada por pares

Manténte al día con las áreas en las que los documentos de conferencias son el canal principal para la comunicación de la investigación.

| 3,787,350<br>Engineering             | 891,177<br>Materials Science | 482,832<br>Neurosciences<br>Neurology               | 466,<br>Autom<br>Contro | 070<br>nation<br>ol Systems               | 380,668<br>Cardiovascular<br>System<br>Cardiology | 377,649<br>Oncology                    |                                |  |
|--------------------------------------|------------------------------|-----------------------------------------------------|-------------------------|-------------------------------------------|---------------------------------------------------|----------------------------------------|--------------------------------|--|
|                                      | 680,260                      |                                                     |                         |                                           |                                                   |                                        |                                |  |
| <b>2,414,180</b><br>Computer Science |                              | <b>335,807</b><br>Biochemistry Molecular<br>Biology |                         | 283,378<br>Mathematics                    | s Surgery                                         | 274,619<br>Instruments<br>Instrumentat |                                |  |
|                                      | 621,320                      |                                                     |                         |                                           |                                                   |                                        |                                |  |
|                                      | opues                        | 315,667<br>Energy Fuels                             |                         |                                           |                                                   |                                        |                                |  |
| 1,184,028                            |                              |                                                     |                         | 268,53<br>Science T                       |                                                   | 268,539<br>Science Tech                | 8,539<br>ence Technology Other |  |
| Physics                              | 499,044                      | 291,342<br>Business Economics                       |                         | Topics                                    |                                                   | Science<br>Photographi                 |                                |  |
|                                      | Cnemistry                    |                                                     |                         | 263,210<br>Environmental Sciences Ecology |                                                   | Technology                             |                                |  |

Research Areas ranked by number of proceedings papers and meeting abstracts (March 2023)

- Descubre las tendencias emergentes y las nuevas ideas antes de que aparezcan en las revistas.
- Realiza un seguimiento de la influencia de los artículos, los autores y las series de oradores.
- Más de 300.000 conferencias cubiertas
- Archivos retrospectivos hasta 1990

## **Book Citation Index**

Identificar el conocimiento fundamental

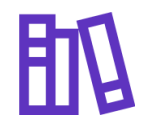

Simplificando el descubrimiento más allá de las revistas académicas 0)

Demostrando el impacto de los investigadores

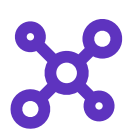

Analizando las redes de citas

Localiza rápidamente libros relevantes para tu trabajo, así como documentos de conferencias y artículos de revistas en una experiencia de plataforma intuitiva. Ayudamos a los investigadores de las ciencias sociales, las artes y las humanidades a mostrar el alcance y el impacto de su producción científica. Rastrea la red de impacto de libros influyentes en su campo y encuentra fácilmente artículos que se basen en los conceptos fundamentales de los libros y capítulos de libros.

- Más de 150.000 libros
- Expedientes retrospectivos hasta 2005

# Acceder a Web of Science

Asegúrese de acceder a Web of Science in situ o con una conexión remota a través de su institución para poder beneficiarse de la suscripción completa a Web of Science. De lo contrario, solo tendrás acceso gratuito y parcial a Web of Science para ver perfiles de investigadores.

# http://wos.fecyt.es

Trabajo in situ (rango de IP): no se requieren credenciales

Trabajar de forma remota (3 opciones)

- a través de la página de autenticación de su institución
- con VPN
- con su cuenta personal

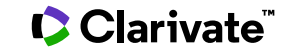

# La página de inicio

|      | GOBIERNO<br>DE ESPAÑA MINISTERIO<br>DE CIENCIA, INNOVACIÓN<br>Y UNIVERSIDADES |                                            |                   | Interfaz disponible<br>en 9 idiomas | Navegar fácilmente<br>hacia otros recurso |
|------|-------------------------------------------------------------------------------|--------------------------------------------|-------------------|-------------------------------------|-------------------------------------------|
|      |                                                                               |                                            |                   |                                     | English ~ III Products                    |
| vve  |                                                                               |                                            |                   |                                     | Sign in V Register                        |
| MENU |                                                                               | DOCUMENTS                                  | RESEA             | RCHERS                              |                                           |
| ជា   |                                                                               | Search in: All Databases  Collections: All | Si no puede       | utilizar la pestaña                 | DOCUMENTOS.                               |
| 3    |                                                                               |                                            | significa que est | tá accediendo con                   | una cuenta gratuita                       |
| ٢    |                                                                               | DOCUMENTS CITED REFERENCES                 | en lugar          | de su suscripción i                 | nstitucional.                             |
| Ċ    |                                                                               | Topic ~ Example: oil spill* mediter        | bibli             | oteca para obtene                   | r ayuda.                                  |
|      | _                                                                             | + Add row + Add date range Advanced search |                   | × Clear Q Search                    |                                           |

# Buscar una materia

Buscar un tema

### Buscar siempre los términos en inglés

(incluso si el artículo original está escrito en otro idioma, se indexará siempre en inglés en Web of Science)

|   |                                                 | DOCUMENTS       |                              |             | RESEARCHERS                                   |                      |     |
|---|-------------------------------------------------|-----------------|------------------------------|-------------|-----------------------------------------------|----------------------|-----|
| C | Search in: All Databases - Collections: All - 1 |                 |                              |             | ccione las bases de d<br>ones en las que dese | latos y<br>ea buscar |     |
|   | DOCUMENTS                                       | CITED REFERENCE | S                            |             |                                               |                      |     |
|   | Topic 2                                         | ^               | Example: oil spill* medite   | erranean    |                                               |                      |     |
|   | Search                                          |                 | Topic                        |             |                                               |                      |     |
|   | Торіс                                           | <b>^</b>        | Searches title, abstract and | d indexing. | ſ                                             | × Clear Sea          | rch |
|   | Title                                           |                 | Examples:                    |             |                                               |                      |     |
| _ | Author                                          |                 | robot*                       |             |                                               |                      |     |
|   | Publication/Source                              | Titles          | control*<br>"input shaping"  |             |                                               |                      |     |
|   | Year Published                                  |                 |                              |             |                                               |                      |     |

## Cuando buscas por tema, buscas palabras clave en:

- o Títulos
- o Resúmenes
- Palabras clave del autor

NOTA - Tenga en cuenta que antes de 1991, Web of Science solo indexaba títulos, autores y referencias citadas. Web of Science comenzó a indexar resúmenes y palabras clave en 1991.

• KeyWords Plus (generado automáticamente en base a los títulos de las referencias bibliográficas)

# **Utilizar los operadores booleanos**

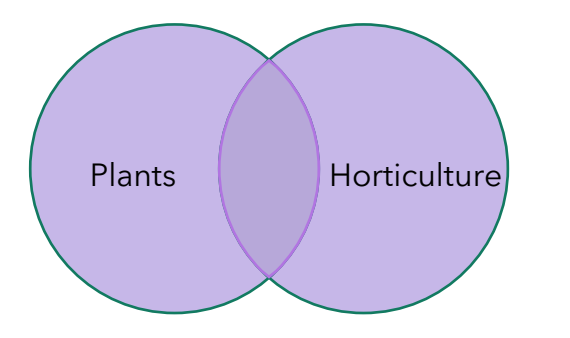

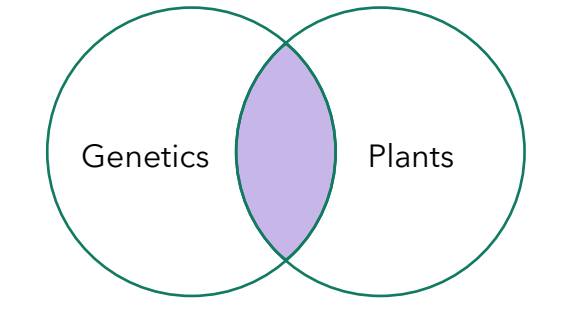

## Utilice el operador OR para ampliar una búsqueda

- El operador OR permite recuperar resultados que contengan al menos uno de los términos (útil para conceptos similares)
- plants OR horticulture

## Utilice el operador AND para acotar una búsqueda

- El operador AND permite recuperar resultados que contienen todos los términos (útil para asociar diferentes conceptos)
- genetics AND plants

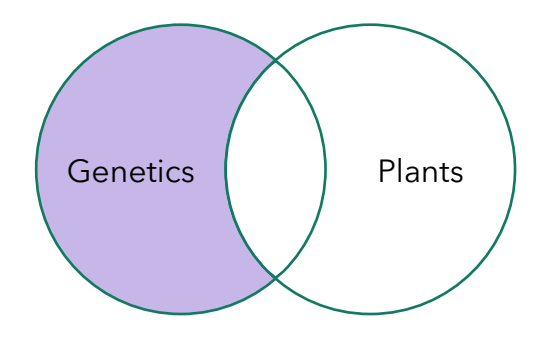

## Utilice el operador NOT para excluir un termino

- El operador NOT permite excluir determinados documentos de los resultados
- genetics NOT plants

More Information about Boolean operators, search operator precedence & use of parentheses

### Clarivate<sup>®</sup>

## **Consejos para refinar la búsqueda**

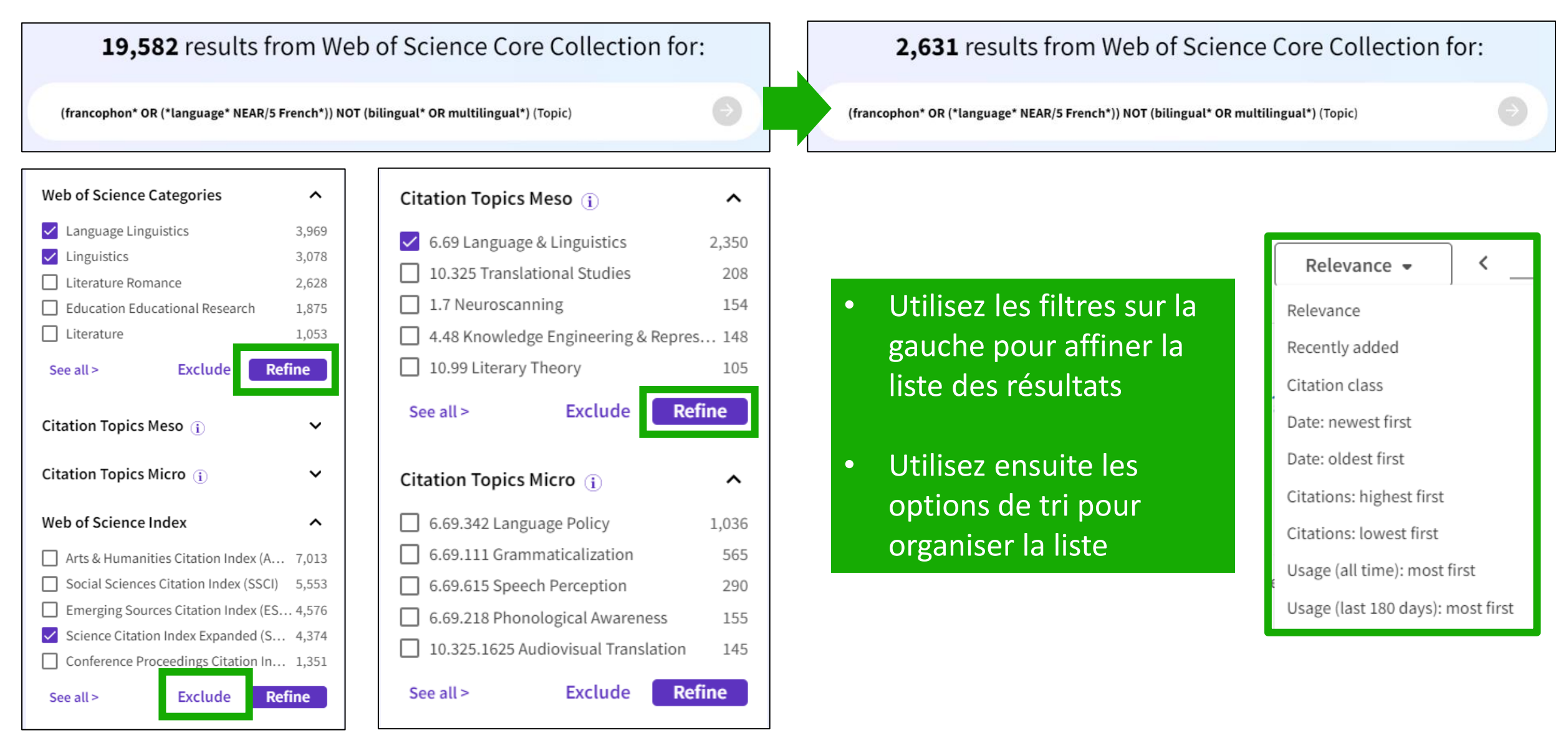

### 🗘 Clarivate<sup>®</sup>

## Contenido multilingüe

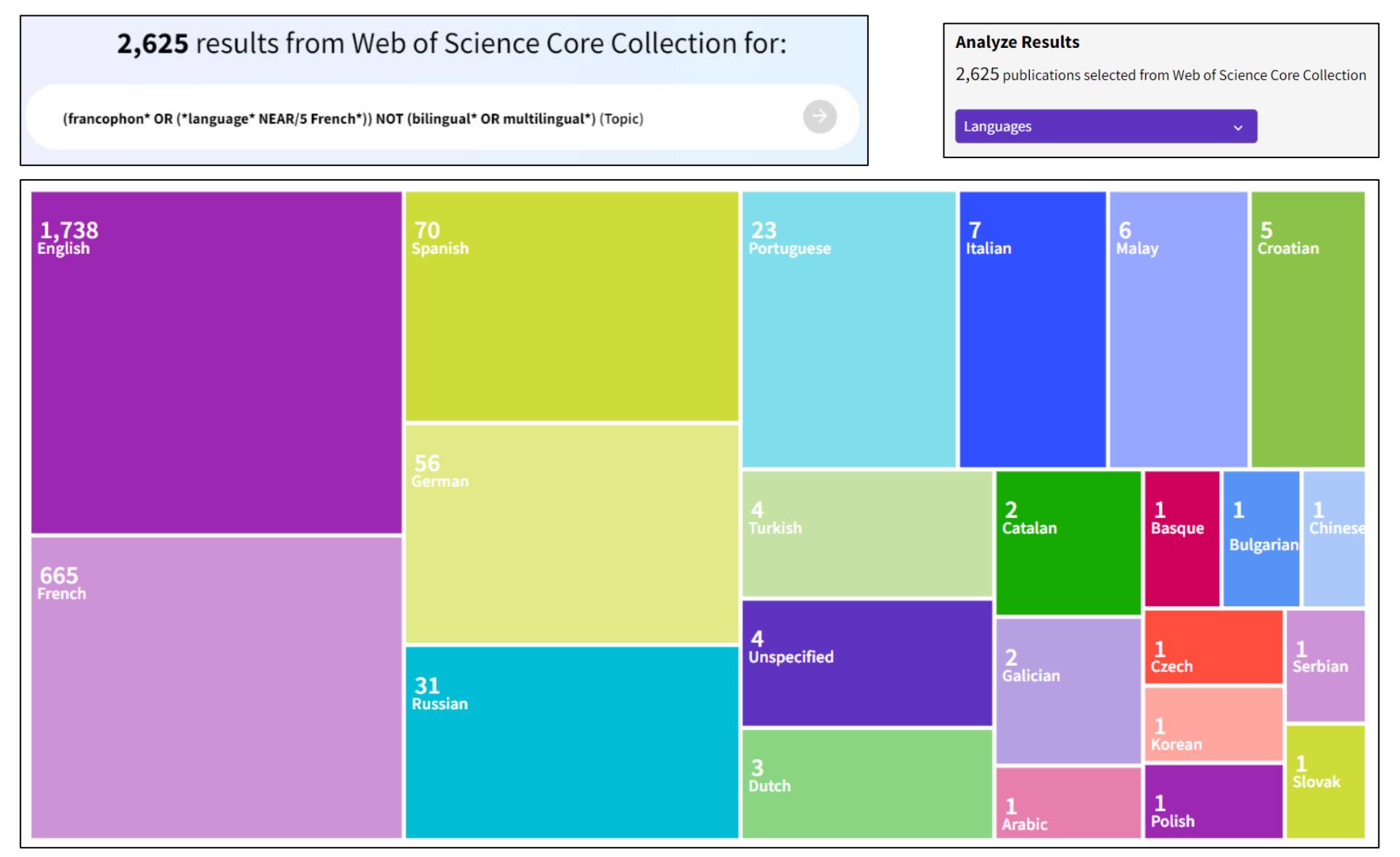

### Clarivate<sup>®</sup>

# Acceso al texto completo de un registro de documento

Free Full Text from Publisher

**GS**·F·X

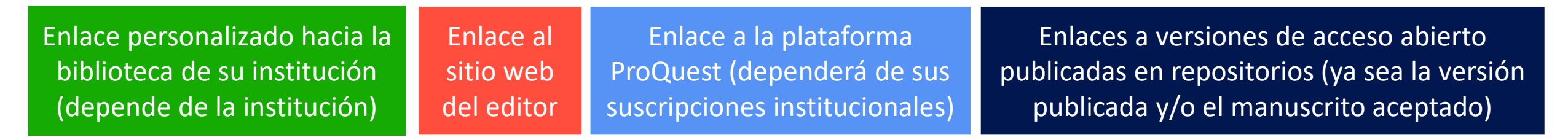

View Full Text on ProOuest

Para comprender completamente cualquier documento, debe leerlo. Web of Science tiene varias rutas integradas para acceder al texto completo (sea en acceso abierto o bien con su suscripción institucional)

Challenges and Opportunities of Generative AI for Higher Education as Explained by ChatGPT

Full Text Links

| <b>By</b><br>Are you this author? | Michel-Villarreal, R (Michel-Villarreal, Rosario) <sup>[1]</sup> ; Vilalta-Perdomo, E (Vilalta-Perdomo, Eliseo) <sup>[2]</sup> ; Salinas-Navarro, DE (Salinas-Navarro, David Ernesto) <sup>[2]</sup> ; Thierry-Aguilera, R (Thierry-Aguilera, Ricardo) <sup>[3]</sup> ; Gerardou, FS (Gerardou, Flor Silvestre) <sup>[4]</sup> |
|-----------------------------------|----------------------------------------------------------------------------------------------------|
|                                   | View Web of Science ResearcherID and ORCID (provided by Clarivate)                                                                                                    |
| Source                            | EDUCATION SCIENCES  Volume: 13 Issue: 9 DOI: 10.3390/educsci13090856                                                                                                    |
| Article Number                    | 856                                                                                                    |
| Published                         | SEP 2023                                                                                                    |

Clarivate

Add To Ma

Export ~

# ¿Por qué crear una cuenta de Web of Science?

- Para acceder a la Web of Science de forma remota (<u>http://www.webofscience.com/</u>) durante 12 meses sin VPN/Proxy/SSO
- Para guardar mis búsquedas y crear alertas
- Para crear listas de documentos
- Para guardar las búsquedas y los documentos vistos durante un año en el historial
- Para tener una página de inicio personalizada
- Para usar la misma cuenta en Journal Citation Reports, Essential Science Indicators, InCites, Master Journal List y navegar rápidamente entre de las diferentes plataformas

### Clarivate<sup>®</sup>

# **Crear una cuenta Web of Science (gratuito)**

Antes de crear su cuenta, asegúrese de acceder a Web of Science in situ o a través de una conexión remota a través de su organización para que pueda beneficiarse de la suscripción completa a Web of Science (consulte las instrucciones de acceso). De lo contrario, solo tendrás acceso gratuito y parcial a Web of Science para ver perfiles de investigadores.

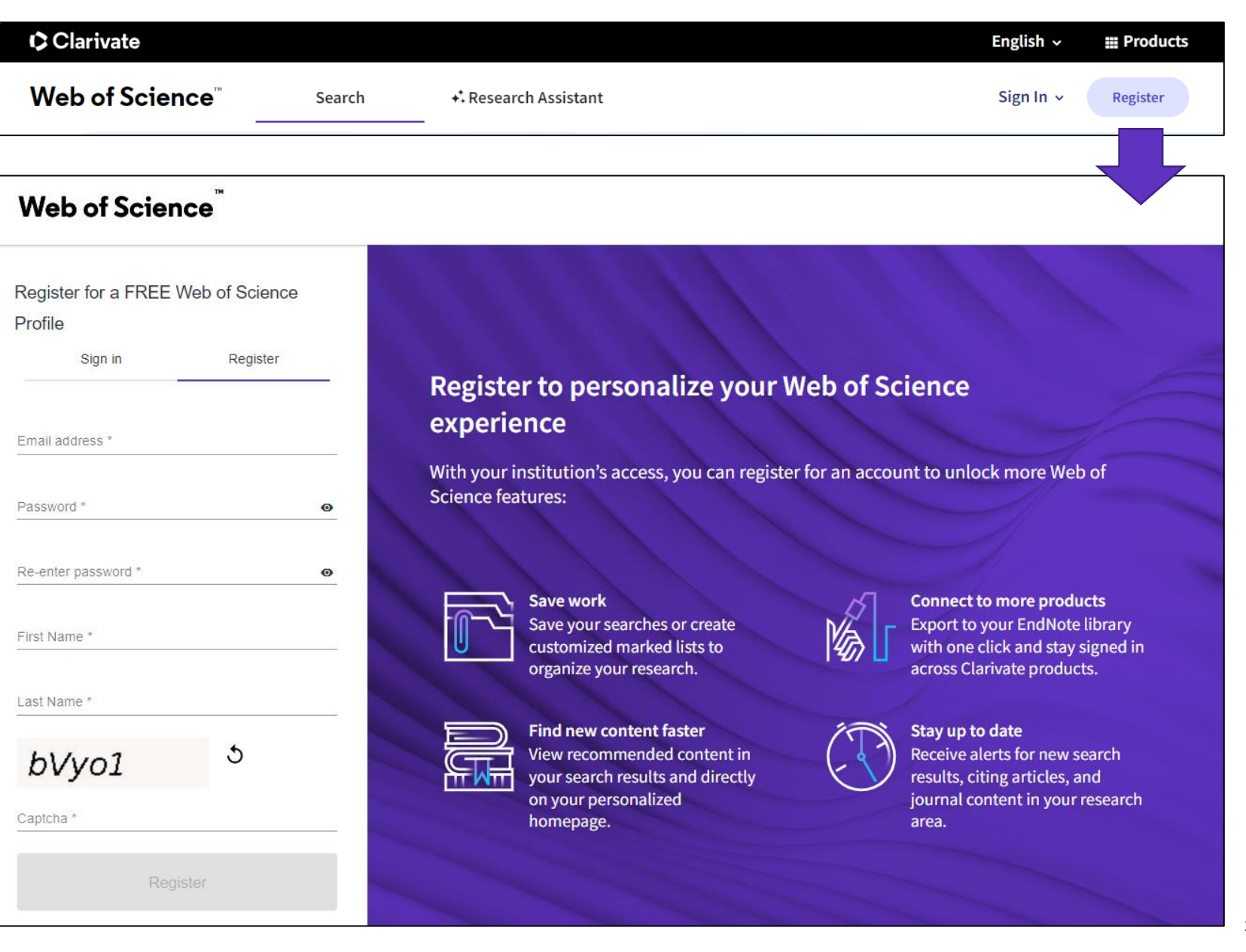

### Clarivate<sup>®</sup>

## **Ciencias Sociales y Humanidades en Web of Science**

- La Colección Principal, una fuente multidisciplinar y multilingüe
- Revistas y tesis españolas en Web of Science
- Descubrir las citas a cualquier obra (novela, arte, etc.)
- Recursos disponibles

# Las revistas españolas

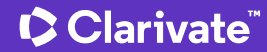

## Journal Citation Reports 2024 annual release 2023 JCR data

# 21,973 total journals

- **14,144** Science journals
- 7,375 Social Sciences journals
- 3,340 Arts & Humanities journals
- **573** titles with first time JIF

5,871 Gold Open Access journals

- **113** countries worldwide
- **254** subject categories
- 17 journals have had their JIF suppressed

Todas las revistas de la Colección Principal tienen un perfil y métricas asociadas en JCR

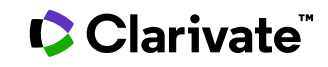

## **Acceder a Journal Citation Reports**

# http://jcr.fecyt.es

- > Trabajo in situ (rango de IP): no se requieren credenciales
- Trabajar de forma remota (3 opciones)
  - a través de la página de autenticación de su institución
  - con VPN
  - con su cuenta personal

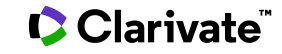

### **UNA CUENTA COMPARTIDA PARA** La página de inicio **TODAS LAS SOLUCIONES DE CLARIVATE** Navegar Journal Citation Reports™ \rm Anne Delgado 🗸 🛇 My favorites Journals Categories Publishers **Countries/Regions** Inicia sesión y personaliza tu The world's leading journals and publisher-neutral data experiencia Búsqueda rápida Q Journal name/abbreviation, ISSN/eISSN, category, publisher, country/region Already have a manuscript? Match my manuscript Find relevant, reputable journals for potential publication of your research using Manuscript matcher. See full listings and refine your search by Journals Categories Publishers **Countries/Regions**

### Clarivate<sup>®</sup>

## Buscar y comparar revistas

|                                                                                                    |                                                            |                                      |           |                                                                                                    |                                                                                                    |                                                                                                    | Ir                                                                                                    | ndicators: Anne 👻                                                      |                                                                                                    |        |
|----------------------------------------------------------------------------------------------------|------------------------------------------------------------|--------------------------------------|-----------|----------------------------------------------------------------------------------------------------|----------------------------------------------------------------------------------------------------|----------------------------------------------------------------------------------------------------|----------------------------------------------------------------------------------------------------|------------------------------------------------------------------------|----------------------------------------------------------------------------------------------------|--------|
| Filter                                                                                                    | Journal name 👻                                             | ISSN                                 | eISSN     | Category                                                                                                    | 2021 JIF 👻                                                                                                    | JIF Quartile                                                                                         | 2021 JCI 👻                                                                                                    | % of OA Gold $\vee$                                                    | JIF Without Self Cites 👻                                                                                                    | J      |
|                                                                                                    | CA-A CANCER JOURNAL FOR<br>CLINICIANS                      | 0007-9235                            | 1542-4863 | ONCOLOGY - SCIE                                                                                                    | 286.130                                                                                                    | Q1                                                                                                   | 76.09                                                                                                    | 98.80 %                                                                | 285.500                                                                                                    |        |
|                                                                                                    | LANCET                                                     | 0140-6736                            | 1474-547X | MEDICINE, GENERAL &<br>INTERNAL - SCIE                                                                             | 202.731                                                                                                    | Q1                                                                                                   | 21.81                                                                                                    | 22.12 %                                                                | 201.484                                                                                                    |        |
|                                                                                                    | NEW ENGLAND JOURNAL OF<br>MEDICINE                         | 0028-4793                            | 1533-4406 | MEDICINE, GENERAL &<br>INTERNAL - SCIE                                                                             | 176.079                                                                                                    | Q1                                                                                                   | 22.26                                                                                                    | 0.00 %                                                                 | 175.310                                                                                                    |        |
|                                                                                                    | JAMA-JOURNAL OF THE<br>AMERICAN MEDICAL ASSOCIAT           | 0098-7484<br>ON                      | 1538-3598 | MEDICINE, GENERAL &<br>INTERNAL - SCIE                                                                             | 157.335                                                                                                    | Q1                                                                                                   | 10.32                                                                                                    | 1.49 %                                                                 | 156.343                                                                                                    |        |
| Journals (27                                                                                                    | 7 745)                                                     | >                                    |           |                                                                                                    |                                                                                                    |                                                                                                    |                                                                                                    |                                                                        |                                                                                                    |        |
| Categories (                                                                                                    | (254)                                                      | >                                    |           | Imp                                                                                                    | oact Metrics                                                                                                    | Norm                                                                                                 | alized Metrics                                                                                                    | Sou                                                                    | rce Metrics                                                                                                    | 6.1    |
| Categories (<br>Publishers (<br>Country / re                                                                                                    | (254)<br>(8,321)<br>egion (121)                            | ><br>><br>>                          |           | <b>Imp</b><br>Metr<br>impa                                                                                         | Dact Metrics<br>ics focused on the citation<br>ict of the journals.                                                                                                    | Metrics<br>mathen<br>context                                                                         | that have been adjuste<br>natically to a particular                                                                                                    | <b>Sou</b><br>d Metric<br>journa                                       | rce Metrics<br>as based on the content<br>als.                                                                                                    | of the |
| Categories (<br>Publishers (<br>Country / re                                                                                                    | (254)<br>(8,321)<br>egion (121)                            | ><br>><br>>                          |           | Imp<br>Metr<br>impa                                                                                                | oact Metrics<br>ics focused on the citation<br>ict of the journals.<br>Fotal Citations<br>2021 JIF                                                                       | Norm<br>Metrics<br>mathen<br>context<br>202                                                          | that have been adjuste<br>natically to a particular<br>21 JCI                                                                                                    | d Metric<br>journa                                                     | rce Metrics<br>abased on the content<br>als.<br>itable Items<br>o of Articles in Citable i                                                                        | of the |
| Categories (<br>Publishers (<br>Country / re<br>Citation Ind                                                                                      | (254)<br>(8,321)<br>egion (121)<br>Jexes                   | ><br>><br>><br>>                     |           | Imp<br>Metr<br>impa<br>2<br>2                                                                                      | Dact Metrics<br>ics focused on the citation<br>ict of the journals.<br>Total Citations<br>2021 JIF<br>IIF Rank                                                           | Norm<br>Metrics<br>mathen<br>context<br>202<br>                                                      | that have been adjuste<br>natically to a particular<br>21 JCI<br>Rank                                                                                                    | d Metric<br>journa                                                     | rce Metrics<br>as based on the content<br>als.<br>itable Items<br>of Articles in Citable i<br>ited Half-Life                                                      | of the |
| Categories (<br>Publishers (<br>Country / re<br>Citation Ind<br>JCR Year<br>Open Access                                                           | (254)<br>(8,321)<br>egion (121)<br>dexes                   | ><br>><br>><br>>                     |           | Imp<br>Metr<br>impa<br>I<br>I<br>I<br>I<br>I<br>I<br>I<br>I<br>I<br>I<br>I<br>I<br>I<br>I<br>I<br>I<br>I<br>I<br>I | oact Metrics<br>ics focused on the citation<br>ict of the journals.<br>Fotal Citations<br>2021 JIF<br>JIF Rank<br>5 Year JIF<br>JIF Without Self Cites<br>mmediacy Index | Norm<br>Metrics<br>mathen<br>context<br>202<br>202<br>JCI<br>JCI<br>JCI<br>Eig<br>Nor                | halized Metrics<br>that have been adjuste<br>natically to a particular<br>21 JCI<br>Rank<br>Percentile<br>enfactor<br>rmalized Eigenfactor                                            | d Metric<br>journa<br>Ci<br>Ci<br>Ci<br>Ci<br>Ta                       | rce Metrics<br>also based on the content<br>also<br>itable Items<br>of Articles in Citable i<br>ited Half-Life<br>iting Half-Life<br>otal Articles<br>of OA Gold  | of the |
| Categories (<br>Publishers (<br>Country / re<br>Citation Ind<br>JCR Year<br>Open Access                                                           | (254)<br>(8,321)<br>egion (121)<br>Jexes<br>ss             | ><br>><br>><br>><br>><br>><br>><br>> |           | Imp<br>Metr<br>impa<br>2<br>2<br>2<br>2<br>2<br>2<br>2<br>2<br>2<br>2<br>2<br>2<br>2<br>2<br>2<br>2<br>2<br>2<br>2 | Dact Metrics<br>ics focused on the citation<br>ict of the journals.<br>Total Citations<br>2021 JIF<br>JIF Rank<br>5 Year JIF<br>JIF Without Self Cites<br>mmediacy Index | Norm<br>Metrics<br>mathen<br>context<br>202<br>JCI<br>JCI<br>JCI<br>Eig<br>Noi<br>Arti               | halized Metrics<br>that have been adjusten<br>natically to a particular<br>21 JCI<br>Rank<br>Percentile<br>enfactor<br>rmalized Eigenfactor<br>icle Influence Score                   | d Metric<br>journa<br>Ci<br>0 %<br>Ci<br>0 Ci<br>0 Ci<br>0 Tc<br>V %   | rce Metrics<br>is based on the content<br>als.<br>itable Items<br>of Articles in Citable i<br>ited Half-Life<br>iting Half-Life<br>otal Articles<br>o of OA Gold  | of the |
| Categories (<br>Publishers (<br>Country / re<br>Citation Ind<br>JCR Year<br>Open Access<br>JIF Quartile<br>JIF Range                              | (254)<br>(8,321)<br>egion (121)<br>dexes                   | ><br>><br>><br>><br>><br>><br>>      |           | Imp<br>Metr<br>impa<br>↓<br>↓<br>↓<br>↓                                                                            | oact Metrics<br>ics focused on the citation<br>ict of the journals.<br>Total Citations<br>2021 JIF<br>JIF Rank<br>5 Year JIF<br>JIF Without Self Cites<br>mmediacy Index | Norm<br>Metrics<br>mathen<br>context<br>202<br>JCI<br>JCI<br>JCI<br>Eig<br>Nor<br>Arti               | that have been adjuste<br>natically to a particular<br>21 JCI<br>Rank<br>Percentile<br>enfactor<br>rmalized Eigenfactor<br>icle Influence Score<br>Percentile                         | d Metric<br>journa<br>Ci<br>0 %<br>Ci<br>Ci<br>Ci<br>Ci<br>0 To<br>V % | rce Metrics<br>s based on the content<br>als.<br>itable Items<br>o of Articles in Citable i<br>ited Half-Life<br>iting Half-Life<br>otal Articles<br>o of OA Gold | of the |
| Categories (<br>Publishers (<br>Country / re<br>Citation Ind<br>JCR Year<br>Open Access<br>JIF Quartile<br>JIF Range<br>JCI Range<br>JIF Percenti | (254)<br>(8,321)<br>egion (121)<br>jexes<br>ss<br>e<br>ile | ><br>><br>><br>><br>><br>><br>><br>> |           | Imp<br>Metr<br>impa<br>↓<br>↓<br>↓                                                                                 | Dact Metrics<br>ics focused on the citation<br>ict of the journals.<br>Fotal Citations<br>2021 JIF<br>UF Rank<br>5 Year JIF<br>UF Without Self Cites<br>mmediacy Index   | Norm<br>Metrics<br>mathen<br>context<br>202<br>JCI<br>JCI<br>JCI<br>Eig<br>Nor<br>Arti<br>JIF<br>AIS | that have been adjuste<br>natically to a particular<br>21 JCI<br>Rank<br>Percentile<br>enfactor<br>rmalized Eigenfactor<br>icle Influence Score<br>Percentile<br>Quartile<br>Quartile | d Metric<br>journa<br>Ci<br>Ci<br>Ci<br>Ci<br>Ci<br>Ci                 | rce Metrics<br>s based on the content<br>als.<br>itable Items<br>o of Articles in Citable i<br>ited Half-Life<br>iting Half-Life<br>otal Articles<br>o of OA Gold | of the |

## Clarivate<sup>®</sup>

## Perfil de la revista

# Los títulos de las revistas se muestran como una sola entidad, incluso si la revista dada está cubierta en diferentes ediciones de la Web of Science Core Collection<sup>™</sup> o, con el tiempo, ha cambiado su ISSN / EISSN.

| Journals > Journal profile                                                                 |                                                                                                    |                                                                                             |                                                                   | 🎔 Favorite  보 Export                   |
|--------------------------------------------------------------------------------------------|----------------------------------------------------------------------------------------------------|---------------------------------------------------------------------------------------------|-------------------------------------------------------------------|----------------------------------------|
| Historia y<br>Comunica                                                                     | cion Social                                                                                                    | Journal information                                                                         | ndex (AHCI)                                                       |                                        |
| <ul> <li>Open Access since 1996</li> <li>ISSN</li> <li>1137-0734</li> <li>EISSN</li> </ul> | Categoría y Región (en morado) son<br>enlaces en los que se puede hacer clic<br>que conducen al navegador de la<br>revista con estos filtros aplicados | category<br>FILM, RADIO, TELEVISION<br>HISTORY<br>Languages<br>Spanish                      | REGION<br>SPAIN                                                   | 1st electronic jcr year<br>2020        |
| 1988-3056<br>JCR ABBREVIATION<br>HIST COMUN SOC<br>ISO ABBREVIATION<br>Hist. Comun. Soc.   |                                                                                                    | Publisher information<br>PUBLISHER<br>UNIV COMPLUTENSE<br>MADRID, SERVICIO<br>PUBLICACIONES | address<br>CIUDAD UNIV, OBISPO<br>TREJO 3, MADRID 28040,<br>SPAIN | Publication frequency<br>2 issues/year |

## Realizar comparaciones interdisciplinarias

Journal Citation Indicator

Introducido en 2021, el Journal Citation Indicator aprovecha otra medida de Clarivate: Category Normalized Citation Impact (CNCI), una métrica que se encuentra en InCites. El valor del Journal Citation Indicator es la media del CNCI para todos los artículos y revisiones publicados en una revista en los tres años anteriores.

### Journal Citation Indicator (JCI)

### 0.74

The Journal Citation Indicator (JCI) provides a single journal-level metric where global average in a category is 1. Documents with a JCI of 1.5 have 50% more citation impact than the average in that category. Learn more

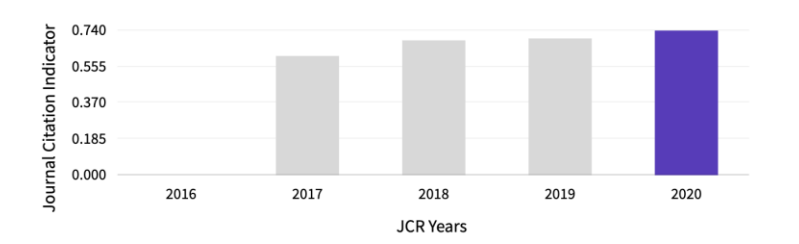

Sacar conclusiones mejor informadas sobre el impacto de la revista.

| For each article<br>Category Normalia | and review:<br>red Citation Impact (CNCI) =               | Actual citations Expected citations  |  |
|---------------------------------------|-----------------------------------------------------------|--------------------------------------|--|
|                                       | Expected citations = Average<br>same document type, year, | e cites to items of the and category |  |

## Interpreting the Journal Citation Indicator

- A normalized ratio for easier comparisons
- While JCI=1 is the average\* for the category, most journals will have a JCI < 1</li>

\*in practice, owing to the calculation the average will be slightly less than 1.

## 

A journal has received a number of citations equal to twice the average for the category

2.0

1.0

0.5

A journal has received a number of citations equal to the average for the category

A journal has received a number of citations equal to <u>half the average</u> for the category

El Journal Citation Indicator (JCI) está diseñado para complementar el Journal Impact Factor (JIF) y otras métricas utilizadas actualmente en la comunidad de investigación.

Como muestra este ejemplo, los dos no son lo mismo.

Explore varios ángulos del desarrollo de una revista con la amplia gama de métricas en Journal Citation Reports.

### Rank by Journal Impact Factor

Journals within a category are sorted in descending order by Journal Impact Factor (JIF) resulting in the Category Ranking below. A separate rank is shown for each category in which the journal is listed in JCR. Beginning in 2023, ranks are calculated by category. Learn more

| ISTO   | ISTORY   |              |                |  |  |  |  |  |  |  |
|--------|----------|--------------|----------------|--|--|--|--|--|--|--|
| 85/5   | 25       |              |                |  |  |  |  |  |  |  |
| R YEAR | JIF RANK | JIF QUARTILE | JIF PERCENTILE |  |  |  |  |  |  |  |
| 023    | 85/525   | Q1           | 83.9           |  |  |  |  |  |  |  |

### Rank by Journal Citation Indicator (JCI) $_{\odot}$

Journals within a category are sorted in descending order by Journal Citation Indicator (JCI) resulting in the Category Ranking below. A separate rank is shown for each category in which the journal is listed in JCR. Data for the most recent year is presented at the top of the list, with other years shown in reverse chronological order. Learn more

| CATEGORY<br>FILM, RADIO, TELEVISION<br><mark>8/66</mark> |                  |                    |                         | category<br>HISTORY<br>98/526 |                    |                    |                         |  |
|----------------------------------------------------------|------------------|--------------------|-------------------------|-------------------------------|--------------------|--------------------|-------------------------|--|
| jcr year<br>2023                                         | јсі ралк<br>8/66 | JCI QUARTILE<br>Q1 | JCI PERCENTILE<br>88.64 | jcr year<br>2023              | jci rank<br>98/526 | JCI QUARTILE<br>Q1 | JCI PERCENTILE<br>81.46 |  |
| 2022                                                     | 4/67             | Q1                 | 94.78                   | <br>2022                      | 53/509             | Q1                 | 89.69                   |  |
| 2021                                                     | 5/64             | Q1                 | 92.97                   | <br>2021                      | 88/494             | Q1                 | 82.29                   |  |
| 2020                                                     | 9/63             | Q1                 | 86.51                   | 2020                          | 118/488            | Q1                 | 75.92                   |  |
| 2019                                                     | 36/63            | Q3                 | 43.65                   | 2019                          | 244/486            | Q3                 | 49.90                   |  |
| 2018                                                     | 26/61            | Q2                 | 58.20                   | 2018                          | 226/485            | Q2                 | 53.51                   |  |
| 2017                                                     | 37/61            | Q3                 | 40.16                   | 2017                          | 288/478            | Q3                 | 39.85                   |  |

## Información sobre revistas en Web of Science

## En el registro del documento

| Journal information                                                        | Re                                                                    | esumen de<br>actual si ti                                                                                     | los datos<br>ene una s                                                                   | s del año J(<br>suscripción                                 |                                                |
|----------------------------------------------------------------------------|-----------------------------------------------------------------------|----------------------------------------------------------------------------------------------------|------------------------------------------------------------------------------------------|-------------------------------------------------------------|------------------------------------------------|
| HISTORIA Y COMUNICACION<br>→ View Journal Impact<br>O Search within Web of | Social                                                                | HISTORIA Y COMUNICA<br>Publisher name: UNIV CO                                                                | ACION SOCIAL<br>MPLUTENSE MADRID, SEI                                                    | RVICIO PUBLICACIONES                                        | 0.5<br>Journal Impact Factor<br>™ (2023)       |
| Current Publisher                                                          | UNIV COMPLUTENSE MADRID, SERVI<br>MADRID 28040, SPAIN                 | 0.5<br>2023                                                                                                   | 0.6<br>Five Year                                                                         | Category Quartile                                           | 1.25<br>Journal Citation<br>Indicator ™ (2023) |
| Journal Impact Factor                                                      | Journal Citation Reports <sup>TM</sup>                                | HISTORY<br>in AHCI edition                                                                                    | 85/525                                                                                   |                                                             | Enlace a JCR si<br>ecesita encontrar los       |
| Research Areas<br>Web of Science Categories                                | Film, Radio & Television; History<br>Film, Radio, Television; History | Source: Journal Citation Re<br>Journal Citation Indicator ™<br>1.25                                           | * 0<br>1.82                                                                              |                                                             | datos de un año de<br>publicación diferente    |
|                                                                            |                                                                       | JCI Category                                                                                                  | Category Rank                                                                            | Category Quartile                                           |                                                |
|                                                                            |                                                                       | FILM, RADIO, TELEVISION<br>in AHCI edition                                                                    | 8/66                                                                                     | Q1                                                          |                                                |
|                                                                            |                                                                       | HISTORY<br>in AHCI edition<br>The Journal Citation Indicate                                                   | 98/526<br>or is a measure of the averag                                                  | Q1<br>se Category Normalized                                |                                                |
|                                                                            |                                                                       | Citation Impact (CNCI) of cita<br>over a recent three year perio<br>metrics besides the Journal<br>Learn more | able items (articles and revie<br>od. It is used to help you eva<br>Impact Factor (JIF). | ws) published by a journal<br>luate journals based on other |                                                |

# Las tesis españolas

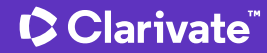

# La plataforma Web of Science

Más allá de la Colección Principal, el acceso a las diferentes colecciones depende de la suscripción institucional

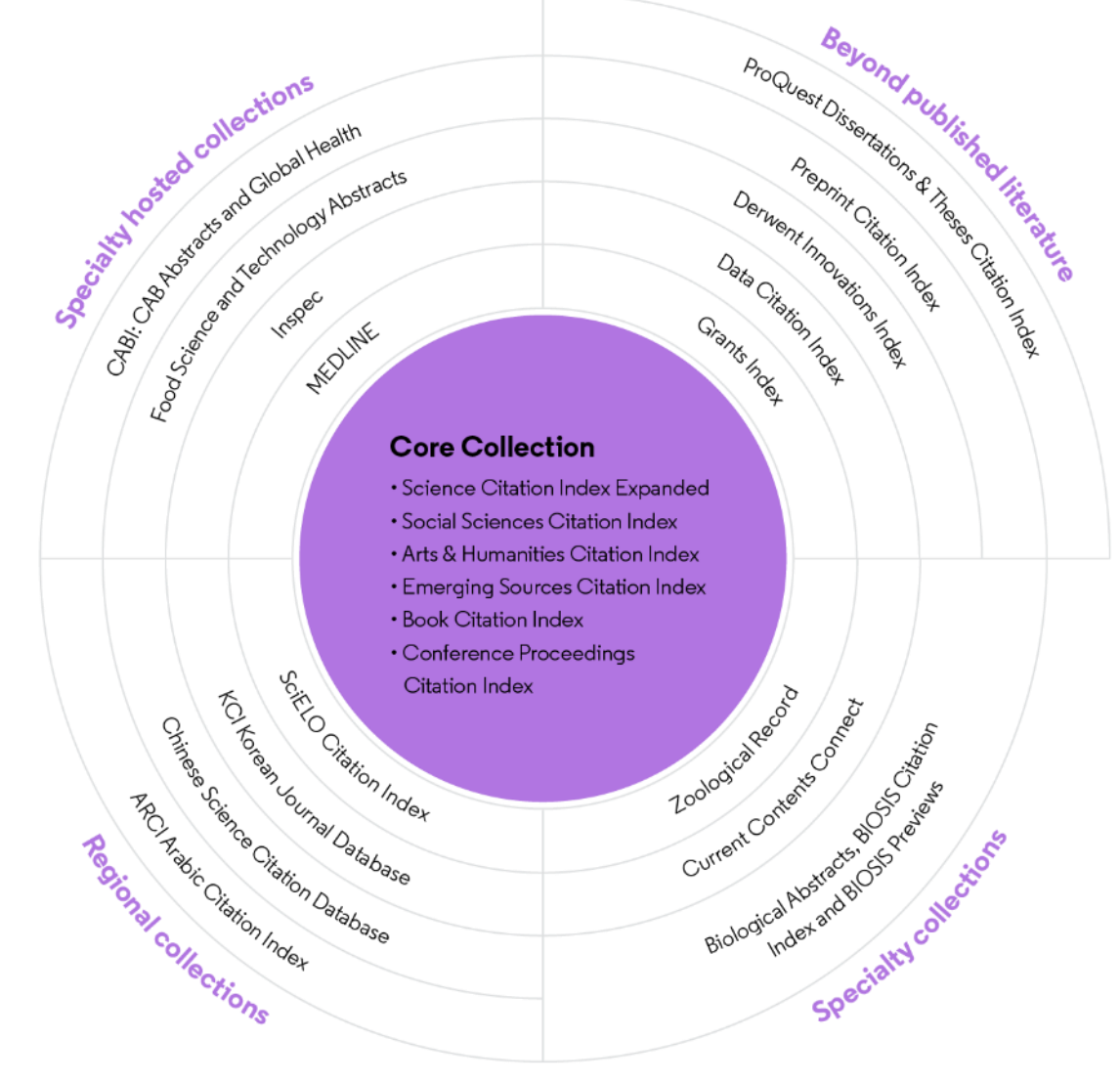

Todos los usuarios de la Colección Principal de Web of Science tienen acceso gratuito a estas 5 bases de datos:

- Grant Index
- KCI Korean Journal Database
- Medline
- ProQuest Dissertations and Thesis
- SciELO Citation Index

Su suscripción institucional puede proporcionar acceso a colecciones adicionales basadas en sus especialidades

### Clarivate<sup>™</sup>

## Streamline discovery of early career scholarship

Clarivate<sup>™</sup>

| S                  | earch                                                                                                    | θ                                                                                                    | - |
|--------------------|----------------------------------------------------------------------------------------------------|----------------------------------------------------------------------------------------------------|---|
|                    | DOCUMENTS                                                                                                    | RESEARCHERS                                                                                                    | • |
| earch in: <u>P</u> | roQuest ™ Dissertations & Theses Citation Index                                                                                                    | <u>k</u> New ^                                                                                                    | • |
| DOCUME<br>Topic    | Data Citation Index<br>Derwent Innovations Index<br>FSTA® - the food science resource<br>Inspec®<br>KCI-Korean Journal Database<br>MEDLINE®<br>Preprint Citation Index New<br>ProQuest ™ Dissertations & Theses Citation Index New<br>SciELO Citation Index<br>Zoological Record | <ul> <li>ProQuest™ Dissertations &amp; Theses Citation Index (1637-present)</li> <li>The world's most comprehensive curated collection of multi-disciplinary dissertations and theses from around the world, offering over 5 million citations and 3 million full-text works from thousands of universities.</li> <li>Within dissertations and theses is a wealth of scholarship, yet it is often overlooked because most go unpublished. Uncover new ideas and innovations with more confidence and efficiency.</li> <li>Delivers a focused path for researchers by tapping into a global network of connected research.</li> </ul> |   |

- Discovery of 5.7M+ metadata records from ProQuest Dissertations & Theses Global in a standalone database
- >172M indexed and linked cited references connect dissertations and theses to the Web of Science network
- Graduate works from 4K+ universities in 60+ countries around the world
- For PQDT Global subscribers, links to 3M+ full text documents that include:
  - Innovative methodologies and experimental details outlined in the full document
  - Unpublished datasets and results found only in the dissertation document

## Expanding world-wide coverage

ProQuest Dissertations & Theses Citation Index delivers discovery of graduate research across the globe.

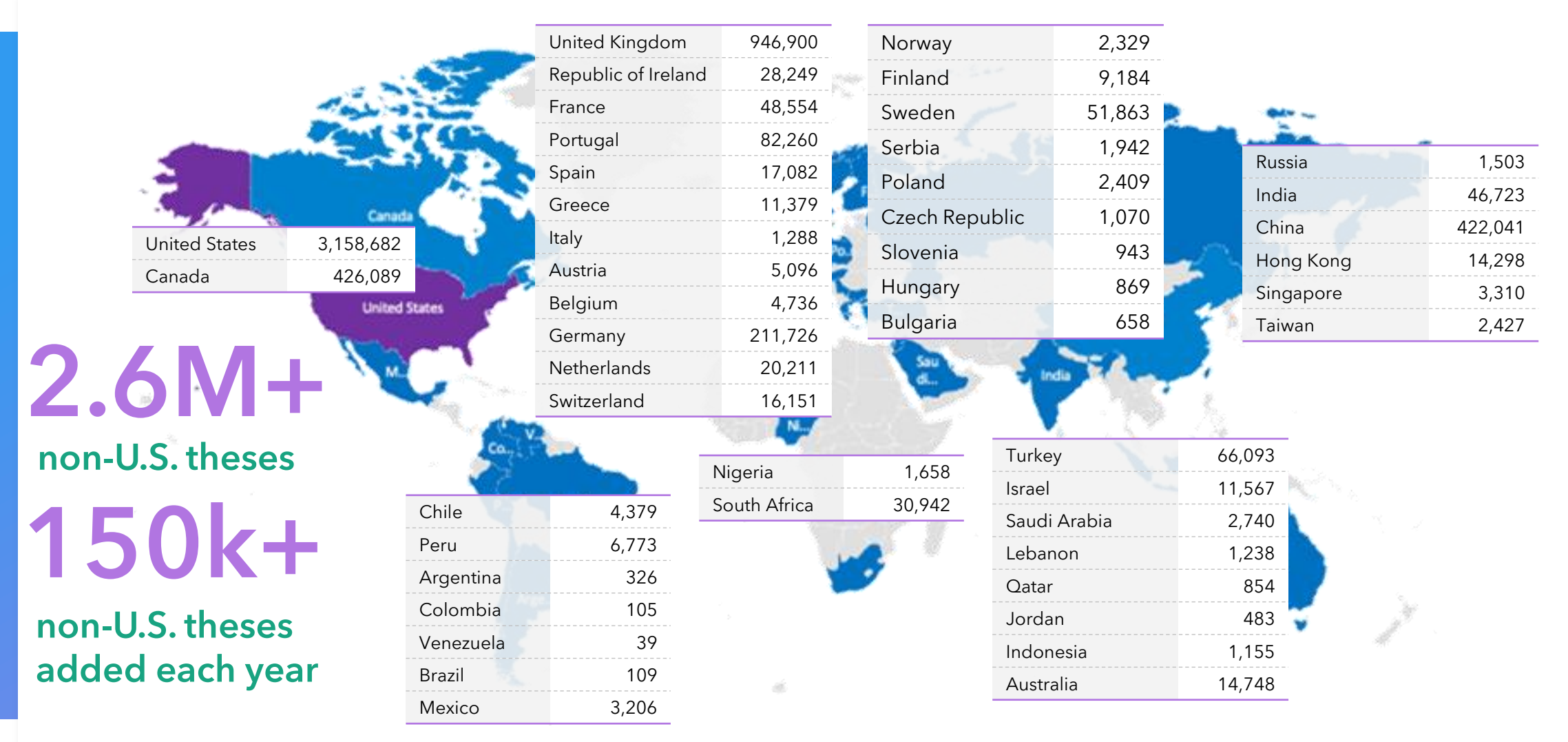

## Graduate students can independently publish their dissertation or thesis with ProQuest and Web of Science - FOR FREE!

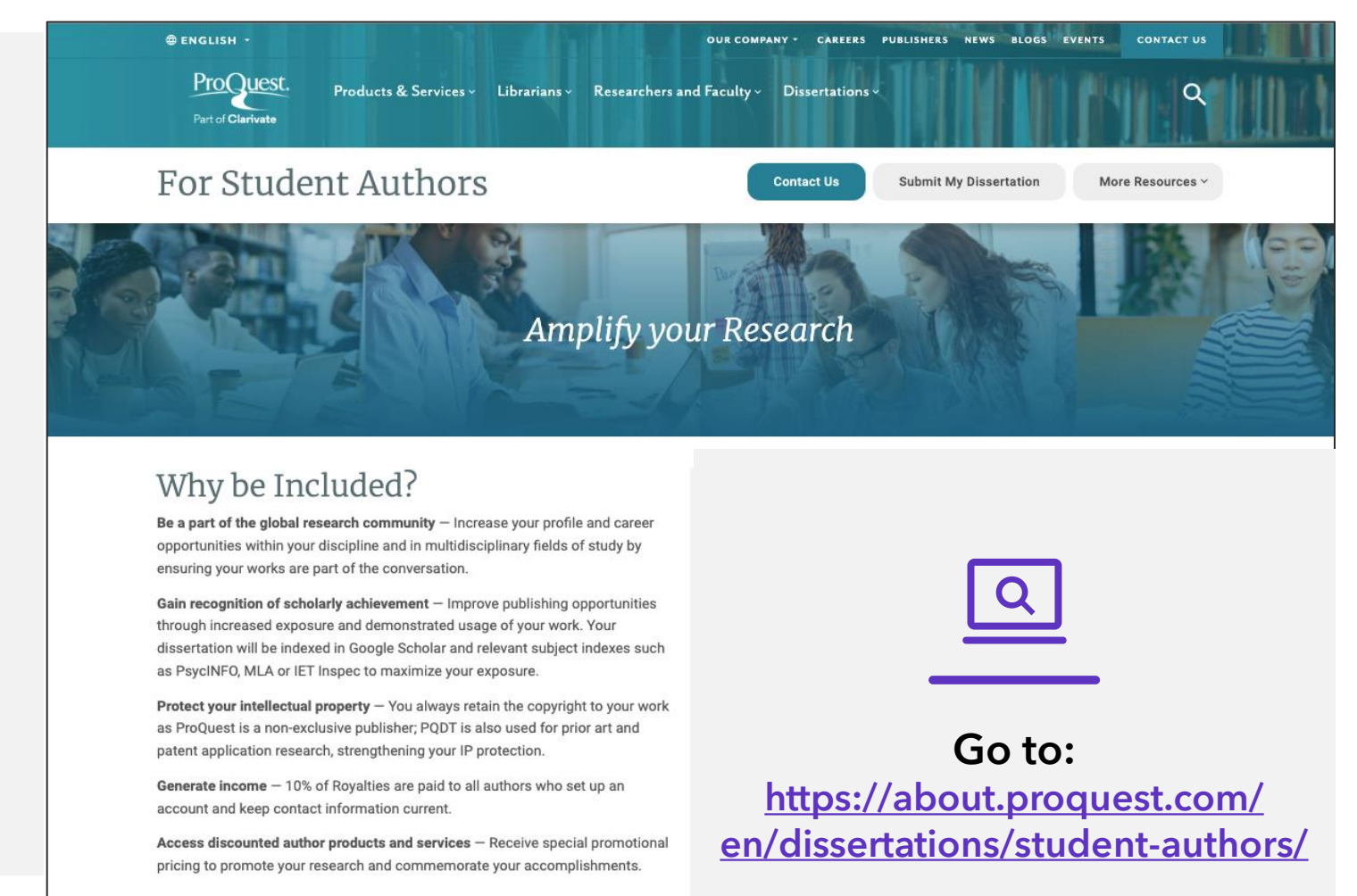

Clarivate

- Tesis doctorales (PhD) Incluidas
- Trabajo de fin de master (TFM) Incluidos
- Trabajo de fin de grado(TFG) No incluidos

### Free – Basic Publishing Service

- The citation and abstract of your dissertation published in ProQuest and Web of Science.
- Author discounts on purchase of library quality, bound copies of your work.
- Expert editorial enhancements to maximize search and discovery.
- Receive royalties.

### Upgrade - Additional Publishing Services

- Publish your full-text open access in both ProQuest and Web of Science - \$95USD.
- US Copyright Filing Service \$75USD.

## Showcase your achievements to peers and evaluators

| of Science"                                 | Search                                                                                            |                                     | <b>e</b> A                                                                           |
|---------------------------------------------|---------------------------------------------------------------------------------------------------|-------------------------------------|--------------------------------------------------------------------------------------|
| Advanced Search > Result                    | is for TS=[LagenorHyn> Results for TS=[LagenorHynchus]                                            |                                     |                                                                                      |
| Discover funding o                          | pportunities in Pivot RP                                                                          |                                     |                                                                                      |
|                                             | April (Harlin Cognato) Ellsey <sup>©</sup>                                                        | 🖌 Edit                              | Applying for a job or funding?                                                       |
| 17                                          | (Harlin-Cognato, April D.)<br>Texas A&M University College Station                                |                                     | export your prome as a Cr mone                                                       |
|                                             | Web of Science ResearcherID: ABB-7480-2021                                                        |                                     | Metrics 🗧 🗧 Open da                                                                  |
| Published names                             | Harlin-Cognato, April D. Harlin, AD Harlin-Cognato, April Harlin-Cognato                          | . А                                 | Profile summary                                                                      |
| Published Organizat                         | ions Michigan State University, Texas A&M University System                                       |                                     | 16 Total documents<br>12 Web of Science Core Collection publi<br>8 Prescripts        |
| Subject Categories                          | Evolutionary Biology; Environmental Sciences & Ecology; Marine & Freshwater Bio                   | ology; Zoology; Genetics & Heredity | Verified peer reviews     Verified editor records                                    |
|                                             |                                                                                                   |                                     | Web of Science Core Collection me                                                    |
| Documents                                   | Peer Review                                                                                       |                                     | 10 12<br>H-Index Publications in<br>With of Science                                  |
| 16 Document                                 | s                                                                                                 | 🛄 Manage                            | 321 253                                                                              |
| 🛃 Include publi                             | cations not indexed in Core Collection (4) All Publications v Citations: high                     | estfint → < _ 1_of 1 →              | Sum of Times Cited Citing Articles                                                   |
|                                             |                                                                                                   |                                     | 0 0<br>Sum of Times Cited by Citing Patents<br>Patents                               |
| Dusky dolphin for<br>Markowitz, TM ; Har    | aging habitat: overlap with aquaculture in New Zealand<br>In, AD ; []; Nicladden, CJ              | 59<br>Times                         | View citation report                                                                 |
| Published Mar 2004 [ J                      | Aquatic Conservation: Marine and Freshwater Ecosystems                                            | Cited                               | Author Impact Reamplet Summan                                                        |
|                                             |                                                                                                   |                                     |                                                                                      |
| Skin swabbing for<br>Harlin, AD ; Wursig, I | genetic analysis: Application to dusky dolphins (Lagenorhynchus obscurus)<br>3: (); Markowitz, TM | 47                                  | 0 20 40 EQ EQ                                                                        |
| Published Apr 1999   1                      | farine Nammal Science                                                                             | Times<br>Cited                      | Citation Percentile                                                                  |
|                                             |                                                                                                   |                                     | Author's publication percentile n     Overall citation percentile media              |
| Molecular system<br>mitochondrial loc       | atics and phylogeography of Lagenorhynchus obscurus derived from nuclear and                      | Dissertation<br>or Thesis           | Percentile range displays for authors from<br>to 2021. View all authors in full hear |
| Harlin, April Dawn                          | exas A&M University                                                                               |                                     | Poor matrice dashboard to view the b                                                 |

## Q

- Claim your dissertation or thesis in your Web of Science Researcher Profile to make your early-career work more visible to researchers and leaders at 9,000 organizations around the world using Web of Science.
- Easily monitor the **citation impact** over time with citation alerts

## **Ciencias Sociales y Humanidades en Web of Science**

- La Colección Principal, una fuente multidisciplinar y multilingüe
- Revistas y tesis españolas en Web of Science
- Descubrir las citas a cualquier obra (novela, arte, etc.)
- Recursos disponibles

# ¿Por qué buscar referencias citadas?

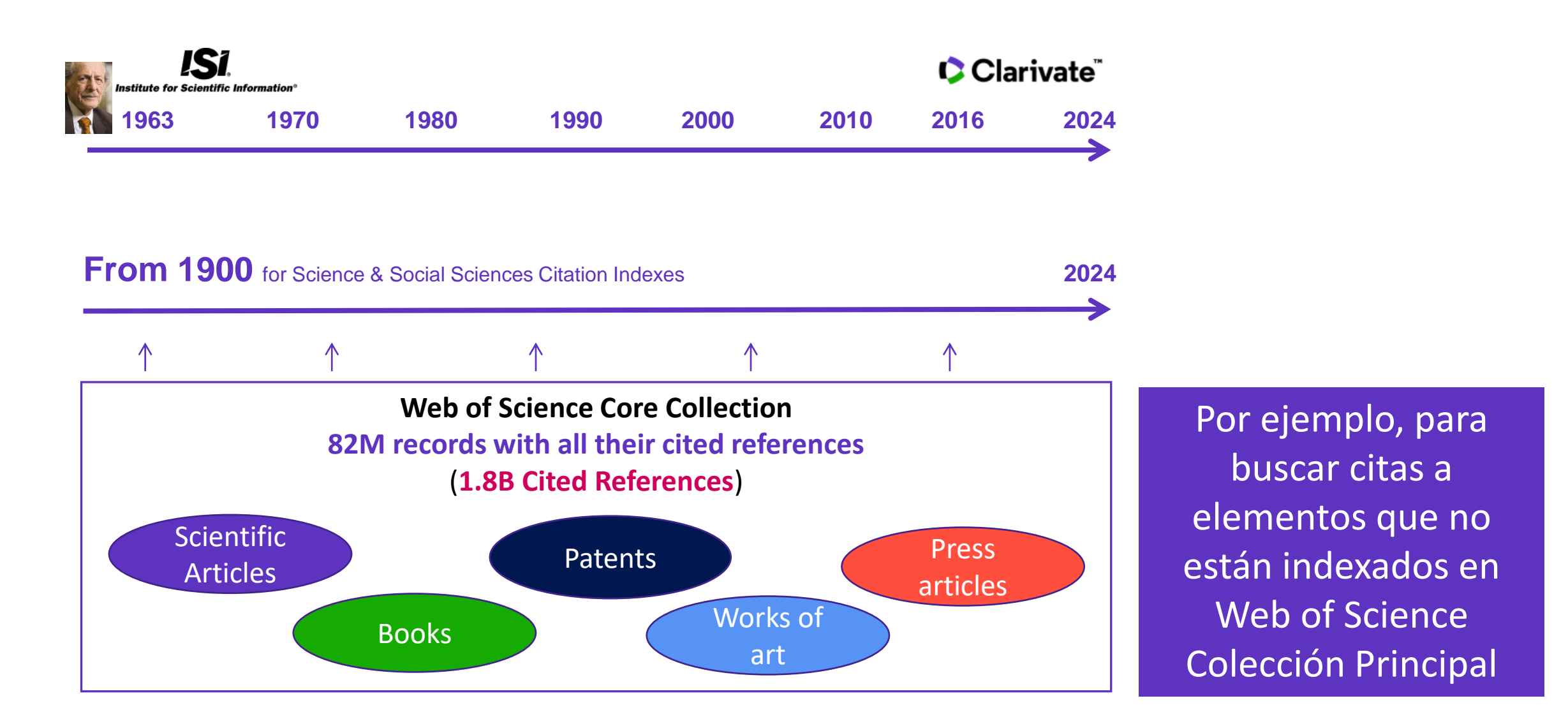

### Clarivate<sup>®</sup>

# Buscar las citas a una novela

All you need to know about Cited Reference Search

| S          | earcl                                                                                                    | n in: <b>All Database</b>                                                                | 25 ~                       |                                                                      |                         |   |  |
|------------|----------------------------------------------------------------------------------------------------|------------------------------------------------------------------------------------------|----------------------------|----------------------------------------------------------------------|-------------------------|---|--|
| _          | DOO                                                                                                    | CUMENTS                                                                                  | ED REFERENCES              |                                                                      |                         |   |  |
|            | Cited                                                                                                    | l Author                                                                                 | ~                          | saramago j*                                                          | ×                       |   |  |
| Θ          | And                                                                                                    | ✓ Cited Work                                                                             | ~                          | Ensaio sobre a cegueira* OR blindness*                               | ×                       |   |  |
|            | + Ac                                                                                                    | dd row + Ad                                                                              | d date range               | × Clear                                                              | Search                  |   |  |
| 52<br>Step | Cited                                                                                                    | References<br>lect the cited reference                                                   | es in this list that match | he author(s) or work(s) you are interested in, then See Results.     |                         |   |  |
| 5          | 0/52                                                                                                    | Export                                                                                   | ee Results                 |                                                                      | < _1 of 2               | > |  |
|            | ^                                                                                                    | Cited Author<br>Expand All                                                               | Cited Work<br>Expand All   | Title Year Volume Issue Page Ide                                     | ntifier Citing Articles | : |  |
| •          |                                                                                                    | Nestrovski, A;<br><mark>Saramago, J</mark> ; ();<br><mark>Saramago, J</mark><br>View All | Ensaio sobre a<br>cegueira | 1995                                                                 | 1                       |   |  |
|            |                                                                                                    | Saramago                                                                                 | BLINDNESS                  | <b>193</b> citing articles from All Databases for:                   | 1                       |   |  |
|            |                                                                                                    |                                                                                          |                            | Saramago j* (Cited Author) and Ensaio sobre a cegueira* OR blindness | s* (Cited Work)         |   |  |
|            | ] 2                                                                                                    | Populism, pes                                                                            | tilence and plag           | ue in the time or coronavirus                                        |                         |   |  |
|            | Mannion, R and Speed, E     Jun 4 2021   Jan 2021 (Early Access)   INTERNATIONAL JOURNAL OF HUMAN RIGHTS IN HEALTH CARE 14 (2), pp.175-181     Purpose     References |                                                                                          |                            |                                                                      |                         |   |  |
|            |                                                                                                    |                                                                                          |                            |                                                                      |                         |   |  |
|            | This paper aims to explore right wing populist government responses to the coronavirus pandemic.                                                                      |                                                                                          |                            |                                                                      |                         |   |  |
|            |                                                                                                    | Os.F.X Free Ac                                                                           | copted Article From F      | epository View full text ***                                         | Related records         |   |  |
|            |                                                                                                    |                                                                                          |                            |                                                                      |                         |   |  |

### Clarivate<sup>®</sup>

# Buscar las citas a una canción

15 Cited References

Export

**Cited Author** 

Expand All

nnon, John

nnon. Joh

ennon

See Results

IMAGINE

15/15

 $\checkmark$ 

 $\checkmark$ 

 $\checkmark$ 

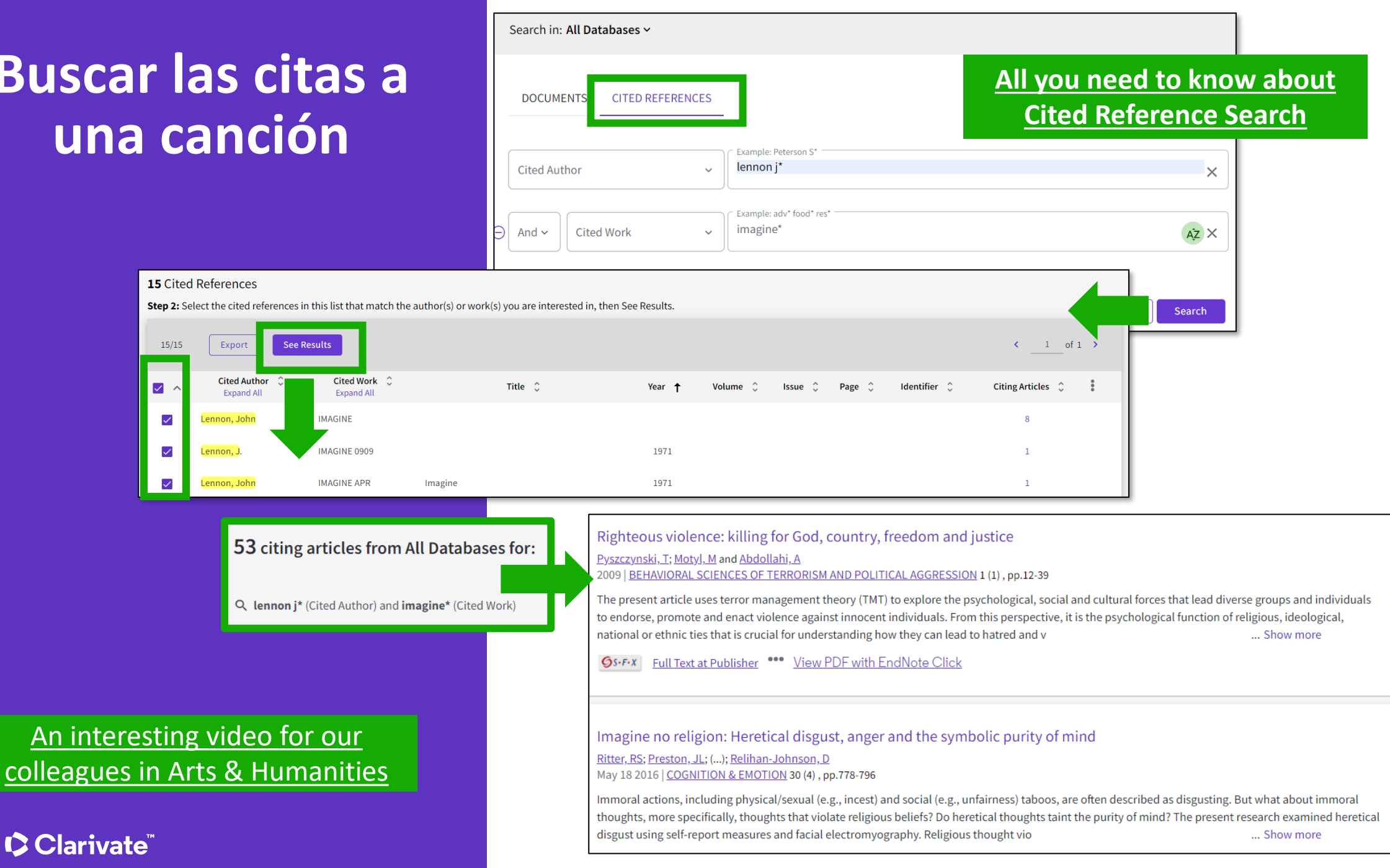

# Alerta de cita para una búsqueda de referencias citadas

When you create an alert from the results page of the cited reference search you save your search and ask Web of Science to notify you by email when documents citing your searched item are added, whether your searched item is indexed in Web of Science or not (book, work of art, patent, etc.)

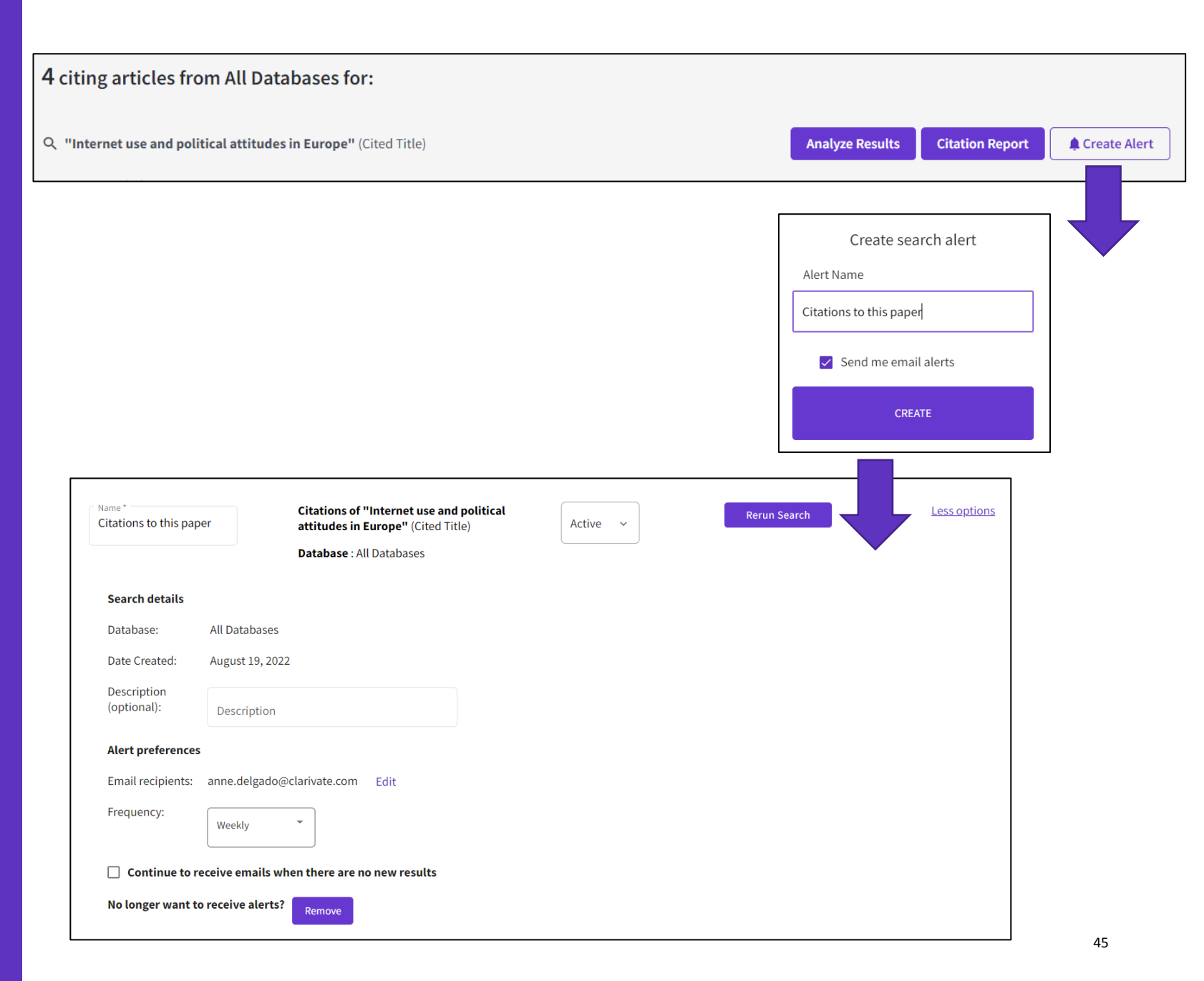

## **Ciencias Sociales y Humanidades en Web of Science**

- La Colección Principal, una fuente multidisciplinar y multilingüe
- Revistas y tesis españolas en Web of Science
- Descubrir las citas a cualquier obra (novela, arte, etc.)
- Recursos disponibles

# Material de formación

## https://www.recursoscientificos.fecyt.es/servicios/formacion/material

| I CICLO DE FORMACIÓN 2024 WEB OF SCIENCE |                                                                             |          |              |          |  |  |
|------------------------------------------|-----------------------------------------------------------------------------|----------|--------------|----------|--|--|
| Base de<br>Datos                         | Curso                                                                       | Nivel    | Presentación | Video    |  |  |
| Web of<br>Science                        | Mis primeros pasos con Web of Science                                       | Básico   | Curso 1      | Curso 1  |  |  |
| (febrero                                 | Mis primeros pasos con Journal Citation Reports                             | Básico   | Curso 2      | Curso 2  |  |  |
| 2024)                                    | Las últimas novedades de Web of Science                                     | Avanzado | Curso 3      | Curso 3  |  |  |
| Web of<br>Science                        | Utilizar operadores booleanos y guardar mis consultas en<br>Web of Science  | Básico   | Curso 4      | Curso 4  |  |  |
| (Marzo<br>2024)                          | Utilizar Web of Science para identificar la bibliografía más relevante      | Básico   | Curso 5      | Curso 5  |  |  |
|                                          | De la búsqueda simple a la compleja en Web of Science                       | Avanzado | Curso 6      | Curso 6  |  |  |
| Web of<br>Science                        | Buscar y analizar las publicaciones de un/a autor/a en Web<br>of Science    | Avanzado | Curso 7      | Curso 7  |  |  |
| (Abril 2024)                             | Buscar el perfil de un/a investigador/a en Web of Science                   | Avanzado | Curso 8      | Curso 8  |  |  |
|                                          | Gestionar mi perfil de investigador/a en Web of Science                     | Avanzado | Curso 9      | Curso 9  |  |  |
| Web of<br>Science                        | Utilizar la información de mi perfil de investigador/a en<br>Web of Science | Avanzado | Curso 10     | Curso 10 |  |  |

### 

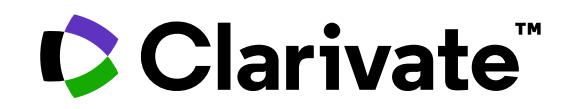

Para cualquier pregunta relacionada con el funcionamiento de las herramientas, por favor contacte con los servicios de su biblioteca o bien con <u>WoSG.support@clarivate.com</u>

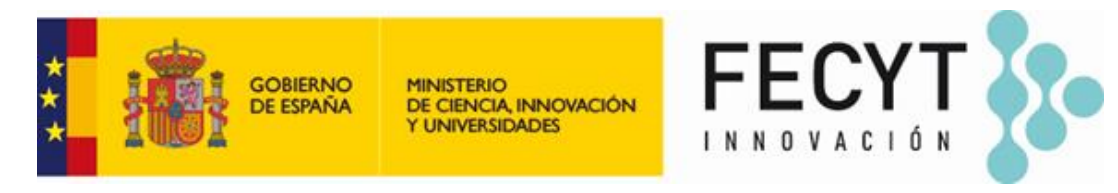

Para cualquier pregunta relacionada con la formación o el acceso a las herramientas, por favor contacte con <u>recursoscientificos@fecyt.es</u>

© 2022 Clarivate. All rights reserved. Republication or redistribution of Clarivate content, including by framing or similar means, is prohibited without the prior written consent of Clarivate. Clarivate and its logo, as well as all other trademarks used herein are trademarks of their respective owners and used under license.

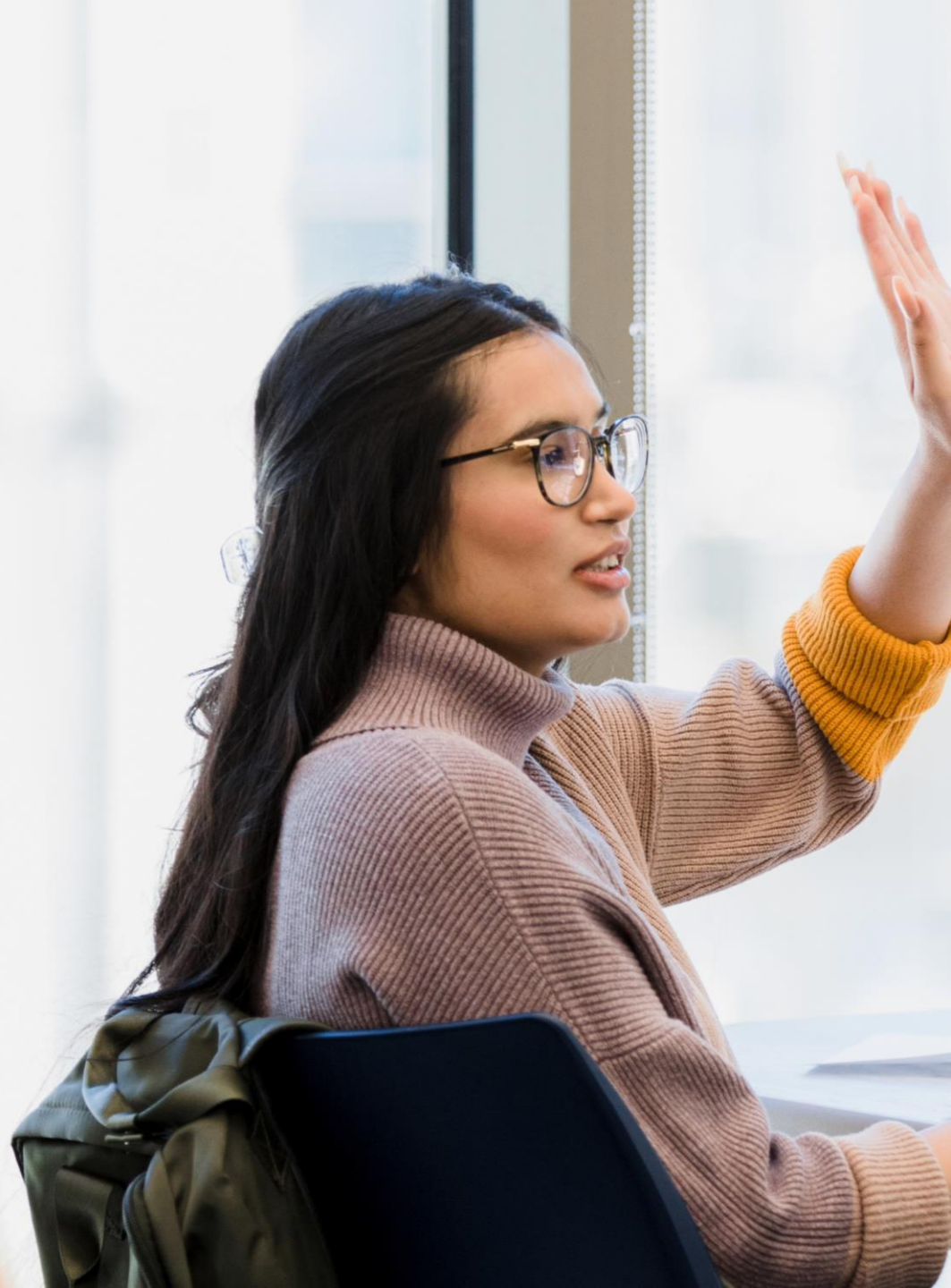